# Acer Altos G300 Guida per l'utente

Copyright © 2002 Acer Incorporated Tutti i diritti riservati.

Acer Altos G300 Guida per l'utente

Le informazioni riportate nella presente pubblicazione sono passibili di modifica senza obbligo alcuno di preavviso o notifica di tali alterazioni o revisioni. Tali modifiche saranno inserite nelle nuove edizioni del manuale o in pubblicazioni e documenti supplementari. Questa società non si assume alcuna responsabilità né offre garanzie - esplicite o implicite - nei confronti del contenuto del presente scritto e in particolare non concede garanzie di commerciabilità o idoneità a scopi specifici.

Trascrivere nello spazio sottostante i dati su numero modello, numero di serie, data e luogo di acquisto. Il numero di serie e di modello vengono registrati sulla targhetta attaccata sul computer. Tutta la corrispondenza avente per oggetto il computer deve includere il numero di serie e di modello e le informazioni sull'acquisto.

È severamente vietato riprodurre, memorizzare in un sistema di recupero o trasmettere parti di questa pubblicazione, in qualsiasi forma o con qualsiasi mezzo, elettronico, meccanico, fotocopie, registrazioni o altro, senza la previa autorizzazione scritta della Acer Incorporated.

| Numero modello: |  |
|-----------------|--|
|-----------------|--|

Numero di serie: \_\_\_\_\_

Data di acquisto: \_\_\_\_\_

Luogo di acquisto: \_\_\_\_\_

Acer e il logo Acer sono marchi registrati della Acer Inc. I marchi o nomi di prodotti di altre marche menzionati nel presente documento sono usati unicamente a scopo di identificazione e appartengono ai rispettivi proprietari.

# Avvisi

## Avviso FCC

La presente apparecchiatura è stata sottoposta a test e riscontrata conforme ai limiti per i dispositivi digitali di Classe B, relativamente alla sezione 15 della normativa FCC. Tali limiti sono stati stabiliti per offrire una giusta protezione contro le interferenze nocive in un'installazione residenziale. Questa apparecchiatura genera, utilizza e può irradiare energia a radio frequenza e, se non installata e utilizzata secondo le istruzioni, può provocare interferenze dannose alle comunicazioni radio.

Non esiste tuttavia alcuna garanzia che in una particolare installazione tali interferenze non si verifichino. Se questa apparecchiatura provoca interferenze alla ricezione radio/televisiva - fatto che può essere stabilito accendendo e spegnendo l'apparecchiatura - si suggerisce di correggere l'interferenza in uno dei seguenti modi:

- Riorientare o spostare l'antenna ricevente
- Aumentare la distanza tra l'apparecchiatura e il ricevitore
- Collegare l'apparecchiatura a una presa su un circuito diverso da quello in cui è connesso il ricevitore
- Consultare il rivenditore o un tecnico radiotelevisivo esperto

#### Avviso: cavi schermati

Per preservare la conformità alle normative FCC, tutte le connessioni ad altri dispositivi per computer devono essere realizzate mediante cavi schermati.

#### Avviso: periferiche

Alla presente apparecchiatura possono essere connesse unicamente periferiche (periferiche di input/output, terminali, stampanti ecc.) omologate ai limiti della Classe B. L'uso di periferiche non omologate può determinare interferenze alla ricezione radio/televisiva.

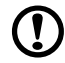

## .....

**Attenzione!** Alterazioni o modifiche non espressamente approvate dal fabbricante possono rendere nullo il diritto dell'utente a utilizzare questo computer, in conformità a quanto concesso dalla commissione FCC.

#### Condizioni d'uso

Questa apparecchiatura è conforme alla sezione 15 della normativa FCC. Il suo uso è soggetto alle due condizioni seguenti: (1) questo dispositivo non può causare interferenze dannose e (2) deve accettare eventuali interferenze incluse quelle che possano causare conseguenze indesiderate.

#### Avviso: utenti canadesi

Questa apparecchiatura digitale di Classe B è conforme ai requisiti della normativa canadese per le apparecchiature che producono interferenze.

#### Remarque à l'intention des utilisateurs canadiens

Cet appareil numérique de la classe B respected toutes les exigences du Règlement sur le matériel brouilleur du Canada.

## Importanti istruzioni per la sicurezza

Leggere attentamente le presenti istruzioni e conservarle per consultazioni future.

- 1. Seguire tutte le avvertenze e le istruzioni indicate sul prodotto.
- Disinserire la spina dalla presa prima di pulire il prodotto. Non utilizzare detergenti liquidi o spray. Per la pulizia, utilizzare un panno umido.
- 3. Non utilizzare il prodotto in prossimità di acqua.
- 4. Non collocare il prodotto su carrelli, sostegni o tavoli instabili. Il prodotto potrebbe cadere e subire seri danni.
- 5. Le fessure e le aperture sulla parte posteriore e inferiore della custodia servono per la ventilazione; per garantire l'affidabilità delle operazioni ed evitare il surriscaldamento del prodotto, non coprire né ostruire tali aperture. Non ostruire le aperture collocando il prodotto su letti, divani, coperte o superfici simili. Questo prodotto non deve mai essere collocato accanto o sopra un calorifero o un generatore di calore, né inserito all'interno di altre strutture chiuse, a meno che non si provveda a un'adeguata ventilazione.
- 6. Il tipo di alimentazione utilizzato deve essere quello specificato sull'etichetta del prodotto. Se non si conosce con certezza il tipo di alimentazione disponibile, consultare il rivenditore o l'azienda elettrica locale.

- Non collocare oggetti sul cavo di alimentazione. Non collocare il prodotto in luoghi in cui il cavo potrebbe essere facilmente calpestato.
- 8. Nel caso venga utilizzata una prolunga, assicurarsi che la tensione nominale complessiva (in ampere) dell'apparecchiatura collegata alla prolunga non superi la tensione nominale (in ampere) della prolunga. Assicurarsi, inoltre, che la tensione nominale di tutti i prodotti collegati alla presa a muro non superi la tensione nominale dei fusibili.
- Non inserire oggetti di alcun tipo attraverso le fessure della custodia esterna del prodotto, essi potrebbero entrare in contatto con punti sotto tensione o provocare un corto circuito e causare incendi o scosse elettriche. Non versare liquidi di alcun genere sul prodotto.
- Non tentare di eseguire da soli le procedure di manutenzione: l'apertura o la rimozione dei coperchi può esporre all'alta tensione o altri rischi. Per qualsiasi intervento di assistenza, rivolgersi a personale qualificato.
- 11. Disinserire la spina dalla presa e rivolgersi a personale di assistenza qualificato se si verificano le seguenti condizioni:
- 12. Il cavo di alimentazione o la spina sono danneggiati o usurati
  - a. È stato versato del liquido sul prodotto.
  - b. Il prodotto è stato esposto a pioggia o acqua.
  - c. Il prodotto non funziona normalmente anche se sono state rispettate le istruzioni. Regolare soltanto i controlli contemplati dalle istruzioni; la regolazione impropria di altri controlli può provocare danni e richiedere un complesso intervento da parte di tecnici qualificati per ripristinare le normali condizioni del prodotto.
  - d. Il prodotto è caduto o la custodia esterna è stata danneggiata.
  - e. Le prestazioni del prodotto subiscono un'evidente alterazione che rende necessario un intervento di assistenza.
  - f. Sostituire la batteria con una del tipo suggerito. L'uso di una batteria diversa può esporre al rischio di incendi o esplosioni. Affidare la sostituzione della batteria a personale qualificato.
- 13. Avvertenza! Se maneggiata in modo non appropriato, la batteria può esplodere. Non smontarla e non incendiarla. Tenerla lontana dalla portata dei bambini e disfarsene immediatamente.

14. Per questa unità, utilizzare solo il gruppo di cavi di alimentazione di tipo idoneo (fornito nella scatola degli accessori). Deve trattarsi del tipo estraibile: negli elenchi UL/omologato CSA, tipo SPT-2, potenza nominale minima 7 A 125 V, provvisti di omologazione VDE o equivalente. Lunghezza massima 4,6 metri (15 piedi).

## Dichiarazione di conformità laser

L'unità CD-ROM contenuta nel presente computer è un prodotto al laser. Sull'unità è presente la relativa targhetta di classificazione del CD-ROM (illustrata di seguito).

CLASS 1 LASER PRODUCT CAUTION: INVISIBLE LASER RADIATION WHEN OPEN. AVOID EXPOSURE TO BEAM.

PRODOTTO LASER DI CLASSE 1 ATTENZIONE: SE APERTA L'UNITÀ EMETTE RADIAZIONI LASER INVISIBILI. EVITARE L'ESPOSIZIONE AL RAGGIO.

LASER-PRODUKT DER KLASSE 1 **VORSICHT:** UNSICHTBARE LASERSTRAHLUNG, WENN ABDECKUNG GEÖFFNET, NICHT DEM STRAHL AUSSETZEN

APPAREIL A LASER DE CLASSE 1 ATTENTION : RADIATION DU FAISCEAU LASER INVISIBLE EN CAS D'OUVERTURE. ÉVITER TOUTE EXPOSITION AUX RAYONS.

PRODUCTO LÁSER DE LA CLASE I **ADVERTENCIA:** RADIACIÓN LÁSER INVISIBLE AL SER ABIERTO. EVITE EXPONERSE A LOS RAYOS.

## Dichiarazione sulla batteria al litio

#### CAUTION

Danger of explosion if battery is incorrectly replaced. Replace only with the same or equivalent type recommended by the manufacturer. Discard used batteries according to the manufacturer's instructions.

#### AVERTISSEMENT

Danger d'explosion si la batterie est remplacée de manière incorrecte. Ne remplacez que qu'avec le même type ou équivalant tel que recommandé par le fabricant. Disposez des batteries usées selon les instructions du fabricant.

#### VORSICHT!

Explosionsgefahr bei unsachgemäßem Austausch der Batterie. Ersatz nur durch denselben oder einem vom Hersteller empfohlenem ähnlichen Typ. Entsorgung gebrauchter Batterien nach Angaben des Herstellers.

#### ATTENZIONE

Se la batteria viene sostituita in modo scorretto, esiste il pericolo di esplosione. Sostituirla esclusivamente con una batteria dello stesso tipo o di tipo equivalente a quello consigliato dalla casa produttrice. Per disfarsi delle batterie usate, seguire le istruzioni fornite dalla casa costruttrice.

#### ADVERTENCIA

El paquete de baterías puede explotar si es reemplazado de una manera incorrecta. Reemplácelo por un paquete de baterías igual o equivalente al recomendado por el fabricante. Bótelas de acuerdo a las instrucciones del fabricante.

|                                                    | 4  |
|----------------------------------------------------|----|
| I Per prima cosa                                   | 1  |
| Generalità                                         | 3  |
| Processore                                         | 3  |
| Memoria<br>Chinset di sistema                      | 4  |
| Chipset of Sistema<br>Chipset GC SL di ServerWorks | 4  |
| Sotto-sistema LAN (rete locale)                    |    |
| Slot di espansione                                 | 5  |
| Bus PCI                                            | 5  |
| Supporto della gestione hardware                   | 5  |
| Sommario delle caratteristiche                     | 6  |
| Esigenzi per la pre-installazione                  | 7  |
| Selezione di un posto di lavoro                    | 7  |
| Contenuto dell'imballaggio                         | 7  |
| Collegamenti essenziali                            | 8  |
| Collegamento della tastiera                        | 8  |
| Collegamento del mouse                             | 9  |
| Collegamento del monitor VGA                       | 10 |
| Collegamento alla rete                             | 10 |
| Collegamento del cavo di alimentazione             | 11 |
| Avviamento del sistema                             | 12 |
| Problemi durante la messa sotto tensione           | 13 |
| Opzioni di collegamento                            | 14 |
| Stampante<br>Deriferishe USP                       | 14 |
| Permencine OSB                                     | 14 |
| 2 Introduzione al sistema                          | 17 |
| Struttura esterna e interna                        | 19 |
| Pannello anteriore                                 | 19 |
| Pannello posteriore                                | 21 |
| Componenti interni                                 | 22 |
| Schema della scheda di sistema                     | 23 |
| Pannello di controllo (JP3)                        | 26 |
| Impostazione jumper (J13)                          | 26 |
| Spie LED diagnostica (Port80LED)                   | 27 |
| 3 Aggiornamento del sistema                        | 29 |
| Misure di precauzione per l'installazione          | 31 |
| Misure di precauzione ESD                          | 31 |
| Istruzioni per la pre-installazione                | 31 |
| Istruzioni per il processo dopo l'installazione    | 32 |
| Aprire il sistema                                  | 33 |

Indice

| Rimozione del pannello anteriore                       | 33    |
|--------------------------------------------------------|-------|
| Rimozione dei pannelli laterali                        | 34    |
| Installazione e rimozione delle periferiche di memoria | 36    |
| Sostituzione di una periferica di memoria da 3,5       |       |
| o 5,25 pollici                                         | 36    |
| Installazione di un disco rigido                       | 38    |
| Installazione di un DLT                                | 39    |
| Installazione e rimozione del CPU                      | 40    |
| Installazione di un CPU                                | 40    |
| Rimozione di un CPU                                    | 42    |
| Installazione e rimozione dei moduli di memoria        | 44    |
| Riconfigurazione del sistema                           | 45    |
| Installazione di schede di espansione                  | 46    |
| 4 Utilità di installazione                             | 49    |
| Introduzione                                           | 51    |
| Menù di installazione                                  | 52    |
| Sotto-menù dell'installazione: menù principale         | 53    |
| Sotto-menù dell'installazione: menù avanzato           | 55    |
| SuperIO Configuration (Configurazione SuperIO)         | 56    |
| IDE Configuration (Configurazione IDE)                 | 58    |
| Auto Detect Hard Disks (Rilevamento automatic          | 0     |
| dei dischi rigidi)                                     | 59    |
| Primary IDE Master (if attached Hard Disk) -           |       |
| Master IDE primario (se collegato al disco rigido      | ) 60  |
| Secondary IDE Master (if attached ATAPI CDROI          | VI) - |
| Master IDE secondario (se collegato alla               |       |
|                                                        | 62    |
| Secondary IDE Slave (If no attached) -                 | 62    |
| Slave IDE secondario (se non e stato collegato)        | 62    |
| Floppy Configuration (Configuratione unita floppy)     | 63    |
| PCIPhP Configuration (Configuratione PCIPhP)           | 64    |
| Configurations (Configuration                          | сг    |
| (Configurazione impostazioni dell'avviamento)          | 65    |
| registrazione degli eventi)                            | 66    |
| View Event Log (Visualizza la registrazione            | 00    |
| degli eventi)                                          | 68    |
| Mark All Events As Read                                | 00    |
| (Seleziona tutti ali eventi come letti)                | 68    |
| OnBoard Devices Configuration                          | 00    |
| (Configurazione delle periferiche sulla scheda)        | 69    |
| System Health Monitoring Hardware                      |       |

| (Hardware del controllo dello stato del sistema)   | 69         |
|----------------------------------------------------|------------|
| Hardware Monitor Setup Page (Pagina di installa    | azione del |
| controllo dell'hardware)                           | 69         |
| System Hardware Monitor                            |            |
| (Controllo dell'hardware sistema)                  | 70         |
| Remote Access Configuration                        |            |
| (Configurazione accesso remoto)                    | 72         |
| Setup submenu: Power                               |            |
| (Sotto-menù Installazione: alimentazione)          | 73         |
| Setup submenu: Boot                                |            |
| (Sotto-menù Installazione: avviamento)             | 75         |
| Boot Device Priority                               |            |
| (Priorità di avviamento delle periferiche)         | 76         |
| Hard Disk Drives (Unità di disco rigido)           | 77         |
| Removable Devices (Periferiche amovibili)          | 78         |
| ATAPI CDROM Drives (Unità CDROM ATAPI)             | 79         |
| Setup submenu: Security                            |            |
| (Sotto-menù Installazione: securità)               | 80         |
| Setup submenu: Exit                                |            |
| (Sotto-menù Installazione: uscita)                 | 82         |
| Auto Configuration with Optimal Settings           |            |
| (Configurazione automatica tramite le impostazioni |            |
| ottimali)                                          | 83         |
| Auto Configuration with Fail-Safe Settings         |            |
| (Configurazione automatica tramite le impostazioni |            |
| a prova d'errori)                                  | 83         |
| Appendice A                                        | 85         |
| Appendice A                                        | 0.7        |
| Codici dei punto di arresto AlviibiOS POST         | 8/<br>07   |
| Codici di Inizializzazione decompressi             | 8/<br>00   |
| Codici dei punto di arresto POST                   | 88<br>00   |
| Codici di inizializzazione decompressi             | 00         |
| Codici del punto di arresto Rus                    | 09         |
| Dunti di arresto addizionali del Pus               | 99<br>100  |
| Punti di arresto addizionali dei Bus               | 100        |
| Byte alto                                          | 100        |
| Appendice B ASM Installazione Rapida               | 01         |
| Installare ASM                                     | 103        |
| Requisiti del Sistema                              | 103        |
| ASM Agent                                          | 103        |
| ASM Console                                        | 103        |
| Configurazione del sistema                         | 103        |
|                                                    |            |

Installare ASM Agent104Installare ASM Console104

1 Per prima cosa

Il Acer Altos G300 è un sistema processore unico basato sul bus PCI fornito di una serie di più nuove caratteristiche. Il sistema offre un nuovo standard per la produttività più flessibile che è ideale per le reti locali o remote e per gli ambienti di server per utenti multipli.

# Generalità

L'Acer Altos G300 è una scheda del sistema di processore unico basato sul bus PCI in cui questa scheda è integrata su una scheda di base ATX estesa. La scheda è fornita di un socket di processore mPGA478 unico utilizzando un processore Intel Pentium 4 integrato nel chipset GC-SL di ServerWorks. Inoltre, la scheda del sistema comprende il controller Intel 82540EM Gigabit Ethernet che supporta il WOL (Wake on LAN) per una meglia gestione del sito remoto.

In riguardo all'espansibilità, la scheda del sistema utilizza l'ATI Rage XL integrato nella memoria da 8 MB, uno slot del bus PCI da 32 bit/33 MHz 3,3V, quattro slot del bus PCI da 64 bit/44 MHz 3,3V e quattro socket di DIMM che permettono un'installazione della memoria di fino a un massimo di 4 GB utilizzando quattro SDRAM (DRAM sincrono) di DDR registrato da 1 GB forniti di DIMM ECC.

In riguardo alla connettività, la scheda del sistema supporta due connettori di UBS (bus universale seriale), una porta seriale UART NS16C550, una porta parallela avanzata con supporto della porta parallela (EPP)/della porta capacità estese (ECP), due porte PS/2, un'interfaccia dell'unità di dischi, tre interfaccie integrate del disco rigido, una porta per la rete RJ-45 e un connettore da 9 piedini per l'uscita video.

Il sistema è completamente compatibile con MS-DOS V6-X, Novell Netware, RedHat Linux, server di Windows NT 4.0 e con il server di Windows 2000.

#### Processore

Il processore Pentium<sup>®</sup> 4 utilizza la micro-architettura dell'Intel<sup>®</sup> NetBurst<sup>™</sup>, la tecnologia di Hyper-Pipeline, l'esecuzione dinamica avanzata, l'unità avanzata della virgola mobile e multimediale, le istruzioni delle estensioni 2 (SSE2) dello Streaming SIMD. Il processore Pentium 4, basato sulla micro-architettura dell'<sup>®</sup> NetBurst<sup>™</sup>, offre un'elaborazione a una prestazione più alta come mai visto. Il processore Pentium 4, progettato con la tecnologia da 0,13 micron dell'Intel, fornisce un miglioramento importante della prestaizone e del funzionamento per l'uso domestico del PC, per le soluzioni per l'uso nell'ufficio e anche per tutti i bisogni di elabroazione dell'utente. Questa scheda del sistema supporta le frequenze del bus di sistema da 400 MHz per un processore Pentium 4 che supporta le frequenze cominciando da 1,6 GHz.

### Memoria

I quattro socket DIMM sulla scheda permettono un aggiornamento della memoria fino a un massimo di 4GB utilizzando quattro DIMM SDRAM (DRAM sincrono) di DDR da 1 GB. Per l'integrità di dati, l'impostazione preimpostata della funzione di EEC (codice di correzione degli errori) del sistema di memoria nel BIOS è stata attivata.

La scheda del sistema supporta il DRAM di DDR266; i SDRAM di PC-133, PC-100, PC-66 MHz non vengono supportati.

## Chipset di sistema

#### Chipset GC-SL di ServerWorks

Il chipset GC-SL+SL di ServerWorks è stato progettato particolarmente per soddisfare i bisogni e le esigenze dei sistemi ad alta prestazione. Questo chipset comprende due componenti: ServerWorks CMIC-SL (North Bridge) e ServerWorks CSB6 (South Bridge).

- Il ServerWorks CMIC-SL (North bridge) supporta il CPU con Intel<sup>®</sup> Pentuim<sup>®</sup> 4 insieme con il pacchetto mPGA478. Le caratteristiche integrate comprendono l'interfaccia di memoria principale con un supporto ottimizzato per l'interfaccia primario di bus PCI con arbitro PCI integrato (PCI) del SDRAM di DDR da 64 bit, 33MHz, un supporto 12C e le latre funzioni relative.
- È integrato nel ServerWorks CSB6 (South bridge) il supporto dell'ACPI, USB 1,1, SMBus, master PCI, arbtiro PCI, controller bus LPC, arbitro LPC, controller DMA compatibile con sette canali 8237 e DMA 66/100 sull'IDE primario e secondario con DMA66 sul terzo IDE e delle altre funzioni standard del PC.

#### Sotto-sistema LAN (rete locale)

Un'altra caratteristica redditizia per la soluzione di rete nell'integrazione del controller Intel® 82540EM Gigabit Ethernet supporta la gestione di energia elettrica basata sulla configurazione avanzata e sull'interfaccia di alimentazione (ACPI) 2.0, la maneggevolezza basata sul bus di gestione avanzata del sistema (SMBus), la compatibilità con il cablaggio per il Management (WfM) 2.0, la compatibilità con il calcolo del checksum TCP/UDP/IP e della segmentazione, la compatibilità con PCI 2.2 e la compatibilità con PC 2001.

### Slot di espansione

#### Bus PCI

La scheda del sistema è fornita di un bus CPI che supporta le periferiche PCI da 32 bit/33 MHz/3,3V e quattro bus PCI che supportano le periferiche PCI da 640 bit/33 MHz/3,3V.

## Supporto della gestione hardware

La scheda del sistema supporta la funzione della gestione di energia che è in conformità con la norme del risparmio di energia elettrica convenute dal programma dell'Energy Star di EPA (U.S. Environmental Protection Agency). Inoltre, la scheda del sistema offre anche il Plug & Play. Questa caratteristica salverà l'utente dai problemi nel corso della configurazione, quindi il sistema è ancora più facile da utilizzare.

Le caratteristiche addizionali includono il support dell'hardware per l'ASM (Advanced Server Management). L'ASM rileverà i problemi delle condizioni termali del CPU, la tensione di funzionamento del CPU (±12V/±5V/3,3V/1,5V) ed il calcolo dell'utilizzazione del bus PCI. Inoltre, l'ASP rileverà il buon o cattivo funzionamento del ventilatore CPU o del telaio CPU.

# Sommario delle caratteristiche

La scheda principale è munita dai seguenti componenti principali:

- Socket di processori mPGA478 supportando un funzionamento del processore Pentium 4 avviando da 1,6GHz e supportnado le generazioni in futuro dei CPU di Pentium
- Chipset GC-SL di ServerWorks includendo il North Bridge ed il South Bridge
- Chip Gigabit Ethernet sulla scheda che supporta WOL e AOL
- Quattro socket DIMM per collegarne i SDRAMS di DDR da 128, 256, 512 MB e da 1 GB con un aggiornamento massimo di 4 GB della memoria
- ATI Rage XL sulla scheda e 5 slots del bus PCI forniti di 4 PCI da 64 bit per il supporto
- Orologio/clanedario di sistema con backup di batterie
- Disco rigido IDE e interfaccie di unità dischi
- Connettore ausiliare di alimentazione per l'alimentazione SPS e ATX di 300W
- Gestione avanzata del server (ASM)
- Porte esterne:
  - 2 connettori USB
  - Porta tastiera compatibile con PS/2
  - Porta mouse compatibile con PS/2
- Connettore a spina RJ-45
- Porta parallela
- Porta seriale

# Esigenzi per la pre-installazione

## Selezione di un posto di lavoro

Prima del disimballaggio e dell'installazione del sistema, selezionare un posto di lavoro adeguato per installarne il sistema affinché un'efficienza al massimo del sistema sia garantita. Tener conto dei seguenti fattori selezionando un posto per installarne il sistema:

- Vicino a una presa di corrente messa a terra
- Pulito e non polveroso
- Su una superficie robusta e esente dalle vibrazioni
- Con una ventilazione adeguata, e lontana dalle sorgenti di calore
- Protteta dai campi elettromagnetici causati dagli apparecchi elettrici, tale come condizionamenti dell'aria, radiotrasmettitoti e trasmettitori TV, ecc.

## Contenuto dell'imballaggio

Verificare se il contenuto comprende i seguenti articoli:

- Sistema Acer Altos G300
- Guida per l'utente Acer Altos G300 (con binder di sistema)
- Accessori dell'unità CD-ROM
- Chiavi sistema (apprese dentro la porta del pannello anteriore)

Se uno degli articoli qui sopra fosse mancante o danneggiato, rivolgersi immediatamente al rivenditore.

Conservare le scatole ed il material d'imballaggio per un uso in futuro.

# Collegamenti essenziali

Il sistema fondamentale comprende l'unità sistema, la tastiera, il mouse ed il monitor. Prima del collegamento delle altre periferiche, collegare dapprima queste periferiche per controllare il buon funzionamento del sistema.

Collegamento della tastiera

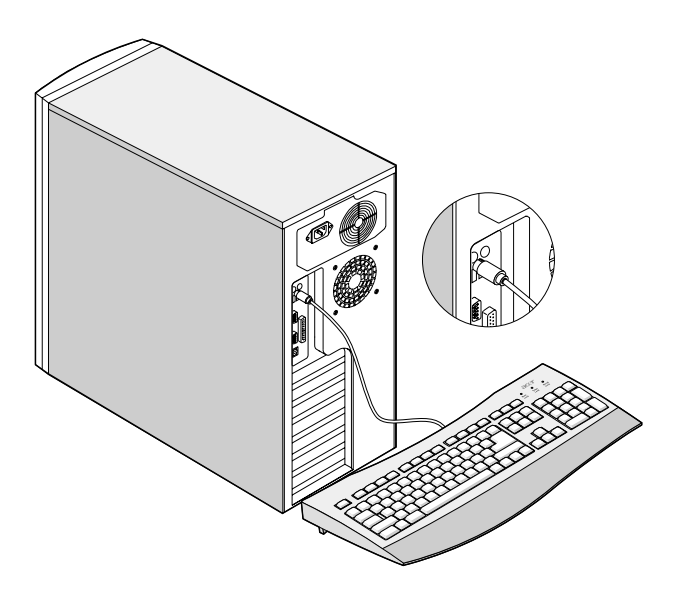

# Collegamento del mouse

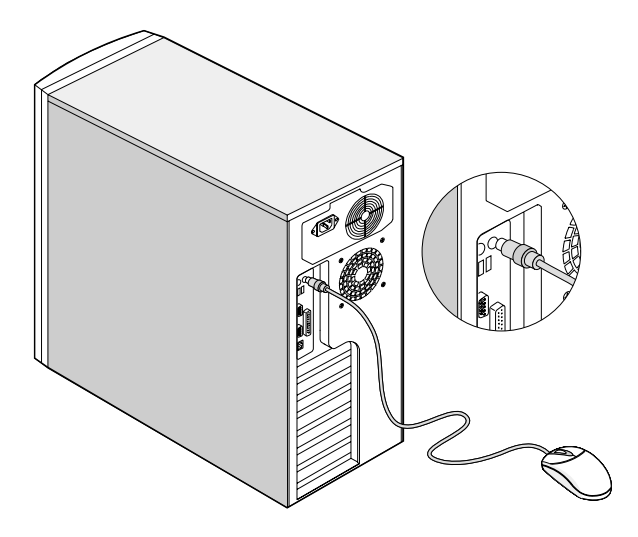

## Collegamento del monitor VGA

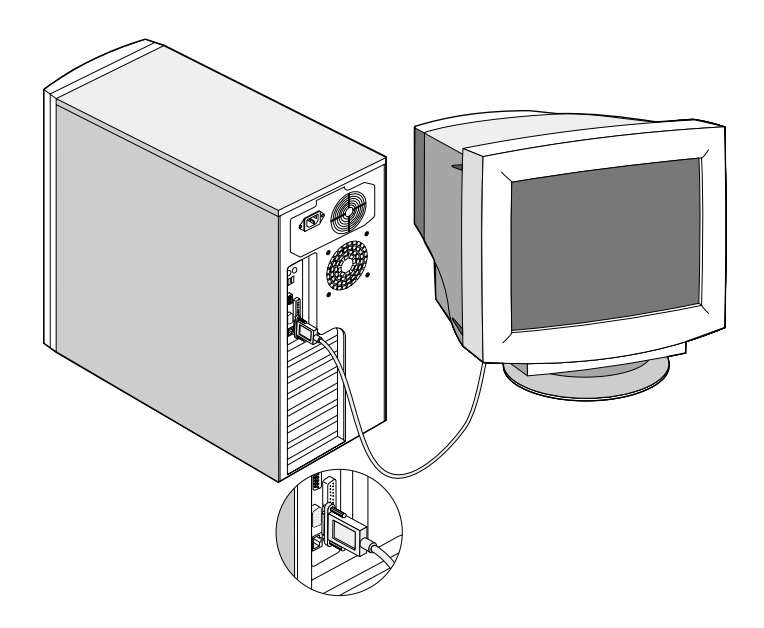

# Collegamento alla rete

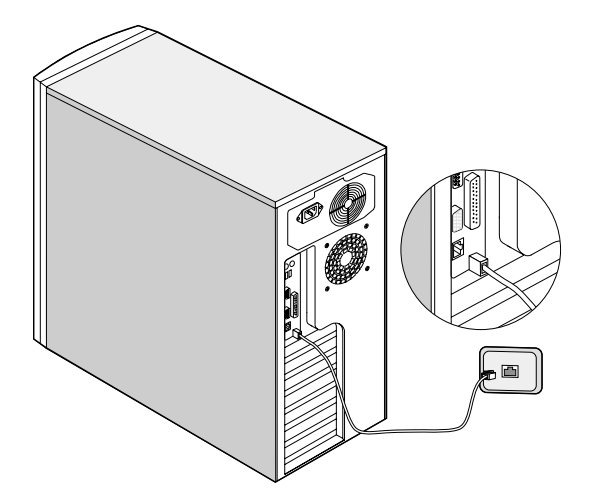

# Collegamento del cavo di alimentazione

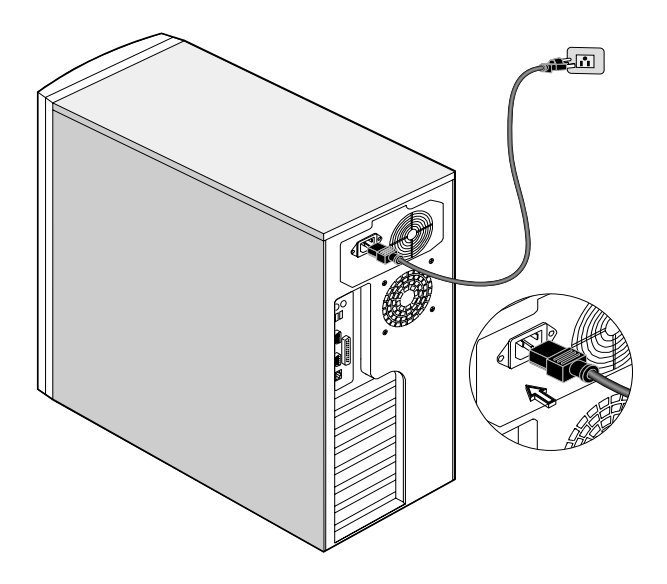

# Avviamento del sistema

Dopo aver verificato se il sistema è stato configurato correttamente e dopo aver collegato tutti i cavi necessari, il sistema ora è pronto per la messa sotto tensione.

Per mettere sotto tensione il sistema:

Aprire la porta del pannello anteriore e premere sul pulsante di messa sotto tensione (POWER). Il sistema verrà avviato e visualizzerà un messaggio di benvenuto. Poi apparirà una serie di messaggi del testo automatico all'avviamento (POST). Questi messaggi POST indicano il buono o cattivo funzionamento del sistema.

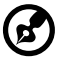

**Nota:** Se non è possibile di mettere sotto tensione o avviare il sistema dopo aver premuto il pulsante di messa sotto tensione (POWER), fare riferimento al prossimo capitolo in cui sono descritte le cause possibili di un fallimento di avviamento.

Oltre ai messaggi di testo automatico, è possibile di determinare se il sistema è in una buona condizione verificandolo come segue:

- La spia LED di messa sotto tensione trovandosi sul pannello anteriore si accende (verde)
- Le spie LED di messa sotto tensione, Num, Lock e Caps Lock sulla tastiera si accendono

# Problemi durante la messa sotto tensione

Se il sistema non può essere avviato dopo averlo messo sotto tensione, verificare i seguenti fattori che possono causare un fallimento di avviamento.

• È possibile che il cavo esterno di alimentazione non è stato collegato fermamente.

Verificare il collegamento del cavo di alimentazione dalla presa di corrente al socket di alimentazione trovandosi sulla parte posteriore. Assicurarsi che ogni cavo sia stato collegato fermamente e di modo corretto a ogni spina di alimentazione.

• La presa di corrente messa a terra non fornisce l'alimentazione di energia elettrica.

Fare verificare la Sua presa di corrente da un elettricista.

• Collegamenti dei cavi interni di alimentazione staccati o scorretti.

Verificare i collegamenti dei cavi interni. Se non si sente sicuro di eseguire questo processo, rivolgersi a un tecnico qualificato.

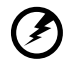

Avviso! Prima di eseguire questo processo, assicurarsi che tutti i cavi di alimentazioni siano scollegati dalla presa di corrente.

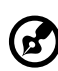

**Nota:** Dopo aver eseguito i processi prededenti ed il sistema non può essere avviato ancora, rivolgersi al rivenditore o a un tecnico qualificato.

# Opzioni di collegamento

## Stampante

Per collegare una stampante, collegare il suo cavo alla porta parallela trovandosi sulla parte posteriore del Suo PC.

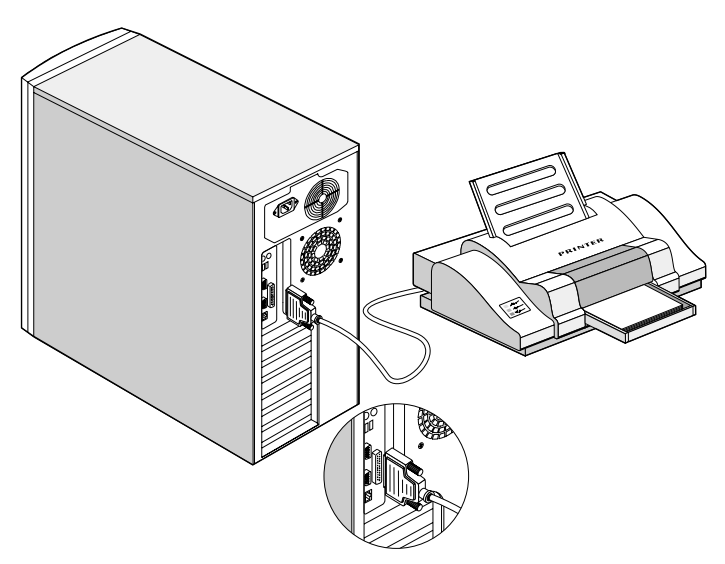

## Periferiche USB

Il bus universale seriale (USB) è un nuovo progetto del bus seriale che è in grado di una sovrapposizione delle periferiche di velocità bassa/ media (inferiore a 12 Mbps), tali come la tastiera, il mouse, il joystick, lo scanner, la stampante ed il modem. Per mezzo dell'USB, i collegamenti complicati dei cavi potranno essere eliminati.

Il Suo PC è stato fornito di due porte USB. Queste porte permetteranno all'utente di collegare al PC le periferiche seriali addizionali senza un'utilizzazione delle risorse di sistema.

Per collegare una periferica USB, collegare semplicemente il cavo di questa periferica a una delle porte USB.

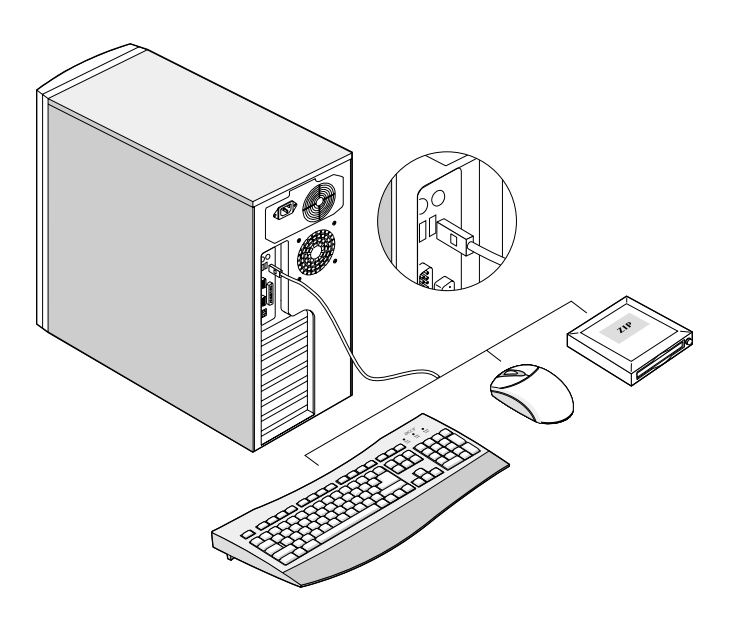

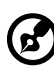

**Nota:** La maggior parte delle periferiche USB è fornita di una porta USB che permetterà all'utente di collegarne le altre periferiche per mezzo di un collegamento d'incatenamento di priorità.

# 2 Introduzione al sistema

Questo capitolo definisce le caratteristiche ed i componenti del PC.

# Struttura esterna e interna

## Pannello anteriore

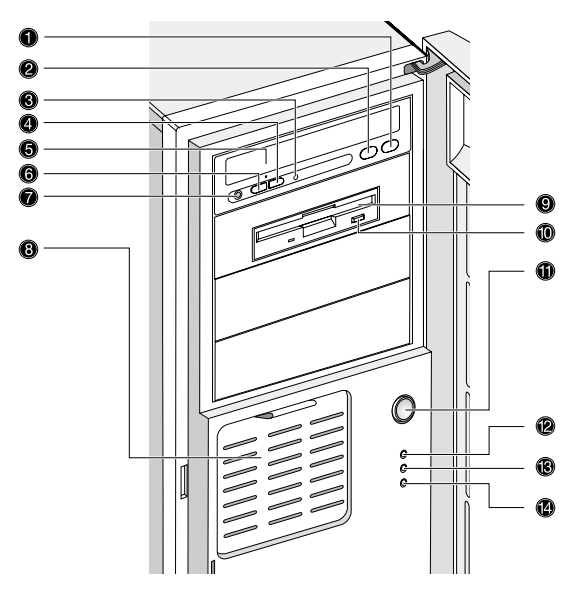

| No.   | Descrizione                                      |
|-------|--------------------------------------------------|
| 1     | Pulsante ferma/eiezione dell'unità CD-ROM        |
| 2     | Pulsante avvio/avanzamento dell'unità CD-ROM     |
| 3     | Spia LED dell'unità CD-ROM                       |
| 4 e 6 | Controllo del volume dell'unità CD-ROM           |
| 5     | Carrello dell'unità CD-ROM                       |
| 7     | Presa per cuffie dell'unità CD-ROM               |
| 8     | EasyStor Cage (unità amovibile del disco rigido) |
| 9     | Unità di dischi floppy                           |
| 10    | Pulsante di eiezione dell'unità di dischi floppy |

| No. | Descrizione                              |
|-----|------------------------------------------|
| 11  | Pulsante di messa sotto tensione (POWER) |
| 12  | LED di messa sotto tensione del sistema  |
| 13  | LED di accesso al disco rigido           |
| 14  | LED di avviso                            |

## Pannello posteriore

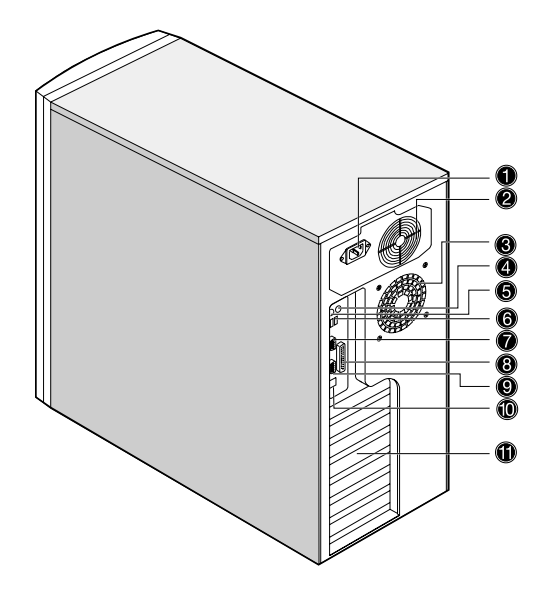

#### No. Descrizione

- 1 Presa per collegarne il cavo di alimentazione
- 2 Ventilatore dell'alimentazione di energia elettrica
- 3 Ventilatore del sistema
- 4 Porta PS/2 mouse
- 5 Porta PS/2 tastiera
- 6 Porte USB
- 7 Porta seriale
- 8 Porta parallela
- 9 Porta VGA
- 10 Porta LAN (rete locale)
- 11 Slot per scheda PCI di espansione

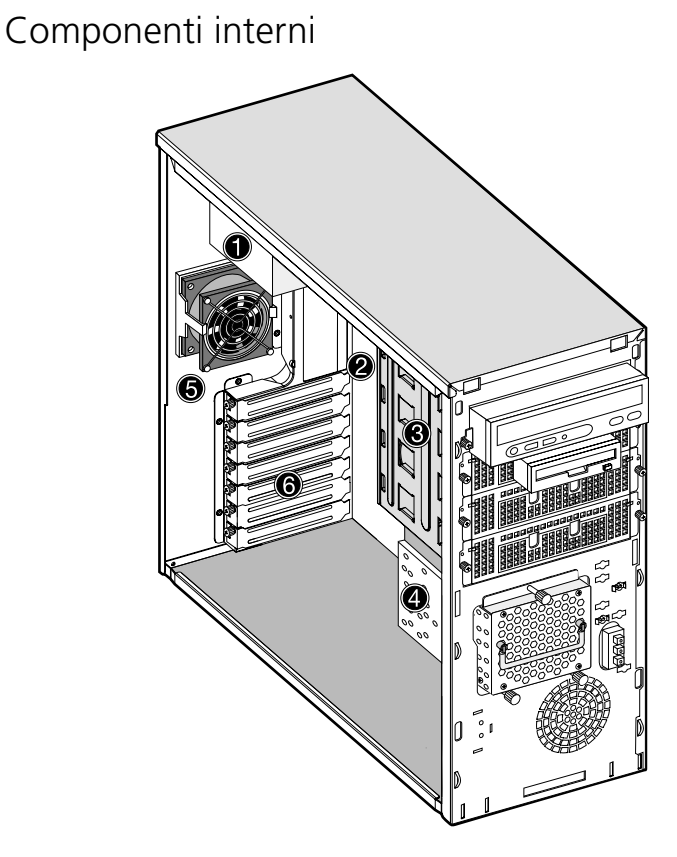

| No. | Descrizione                                         |
|-----|-----------------------------------------------------|
| 1   | Alimentazione di energia elettrica                  |
| 2   | Scheda del sistema                                  |
| 3   | Baia da 5,25 pollici di unità disco                 |
| 4   | EasyStor Cage (unità amovibile del disco<br>rigido) |
| 5   | Ventilatore del sistema                             |
| 6   | Slot per scheda PCI di espansione                   |

# Schema della scheda di sistema

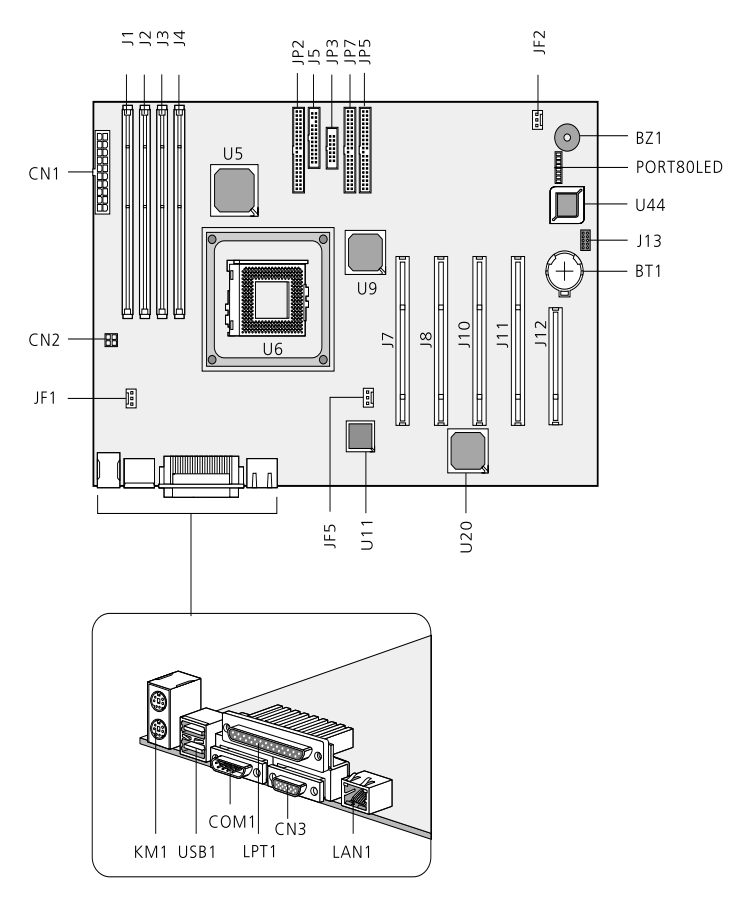

| Elemento | Descrizione                |
|----------|----------------------------|
| KM1      | Tastiera PS/2 e mouse PS/2 |
| USB1     | Connettore USB × 2         |
| COM1     | Porta seriale              |
| CN3      | Porta VGA                  |

| Elemento | Descrizione                                               |
|----------|-----------------------------------------------------------|
| LPT1     | Porta parallela                                           |
| LAN1     | Porta LAN RJ45                                            |
| U11      | Controller Intel <sup>®</sup> 82540EM Gigabit<br>Ethernet |
| U20      | ATI RageXL                                                |
| CN2      | Connettore di alimentazione (da 4<br>piedini)             |
| CN1      | Connettore di alimentazione (da 20<br>piedini)            |
| JF1      | Ventilatore (FAN2) del sistema                            |
| JF2      | Ventilatore (FAN1) del sistema                            |
| JF5      | Ventilatore CPU                                           |
| J1       | DIMM A di DDR                                             |
| J2       | DIMM B di DDR                                             |
| J3       | DIMM C di DDR                                             |
| J4       | DIMM D di DDR                                             |
| U6       | Socket 478 del P4 CPU                                     |
| U5       | North Bridge (CMIC-SL)                                    |
| U9       | South Bridge (CSB6)                                       |
| JP2      | Terzo canale IDE                                          |
| J5       | Connettore floppy                                         |
| JP3      | Pannello di controllo                                     |
| JP7      | Connettore IDE primario                                   |
| JP5      | Connettore IDE secondario                                 |
| Elemento  | Descrizione                   |
|-----------|-------------------------------|
| J7        | Slot 5 da 64 bit/33 MHz/3,3 V |
| J8        | Slot 4 da 64 bit/33 MHz/3,3 V |
| J10       | Slot 3 da 64 bit/33 MHz/3,3 V |
| J11       | Slot 2 da 64 bit/33 MHz/3,3 V |
| J12       | Slot 1 da 32 bit/33 MHz/3,3 V |
| J13       | Impostazione jumper           |
| U44       | BIOS                          |
| BT1       | Batteria                      |
| BZ1       | Segnalatore acustico          |
| Port80LED | Spie LED diagnostica          |

#### Pannello di controllo (JP3)

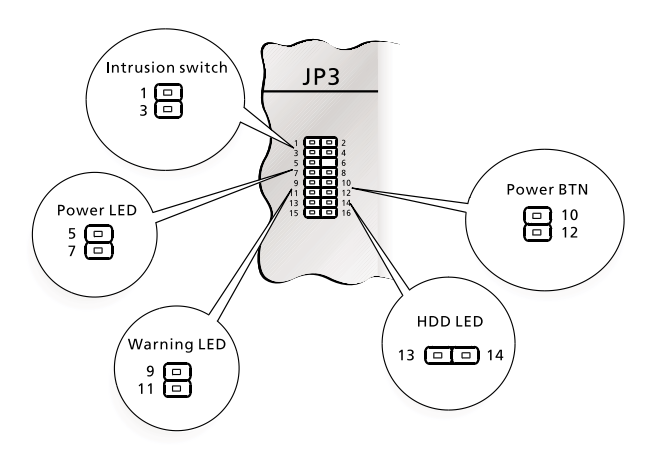

### Impostazione jumper (J13)

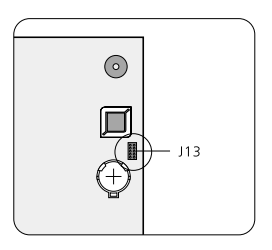

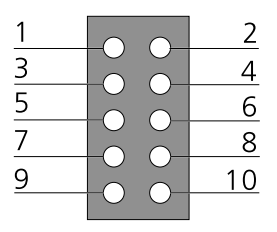

|         | Funzione             | Impostazione<br>preimpostata |
|---------|----------------------|------------------------------|
| PIN 1-2 | Cancella la password | ON (attivato)                |

|         | Funzione          | Impostazione<br>preimpostata |
|---------|-------------------|------------------------------|
| PIN 3-4 | Cancella NVRAM    | OFF (disattivato)            |
| PIN 5-6 | Recupera BIOS ROM | OFF (disattivato)            |

## Spie LED diagnostica (Port80LED)

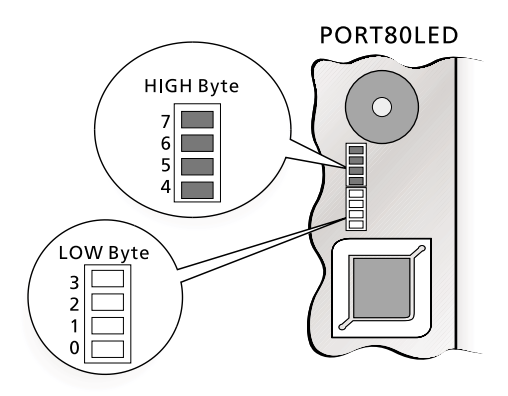

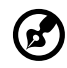

.....

**Nota:** Le spie LED diagnostica visualizzerà i codici del posto di controllo POST quando il BIOS esegue il testo automatico all'avviamento; vedi pagina 85.

## 3 Aggiornamento del sistema

Questo capitolo contiene le istruzioni per l'aggiornamento del Suo PC.

## Misure di precauzione per l'installazione

Prima dell'installazione di un componente sistema, leggere attentamente i seguenti paragrafi. Sono descritte in questi paragrafi le misure di precauzione ESD importanti insieme con le istruzioni per la pre-installazione e per il processo dopo l'installazione.

#### Misure di precauzione ESD

Uno scarico elettrostatico (ESD) potrà portare pregiudizio al processore, alle unità di dischi, alle schede di espansione e agli altri componenti. Prima dell'installazione di un componente per il PC, sempre osservare le seguenti misure di precauzione:

- 1 Non rimuovere il componente dal suo confezione protettiva fino che quello sia pronto per installarlo.
- 2 Prima della manipolazione dei componenti, portare un cinturino da polso per la messa a terra e fissarlo a una parte metallica del PC. Se non fosse disponibile un cinturino da polso per la messa a terra, badare a mantenere un contatto col PC durante tutto processo necessitando la protezione dall'ESD.

#### Istruzioni per la pre-installazione

Prima dell'installazione di un componente sistema, leggere attentamente i seguenti paragrafi e osservarli.

- 1 Prima di aprire il sistema, spegnere questo sistema e tutte le periferiche ne collegate. Poi scollegare tutti i cavi dalle prese di corrente.
- 2 Aprire il PC secondo l'istruzione alla pagina 33.
- 3 Per la manipolazione di un componente PC, osservare e seguire le misure di precauzione ESD descritte qui sopra.
- 4 Rimuovere tutte le schede di espansione o periferiche che ostruiscono l'accesso ai socket DIMM oppure ai connettori del componente.
- 5 Per le istruzioni specifiche sul componente da installare, fare riferimento ai seguenti paragrafi.

## Avviso: Prima dell'installazione dei componenti, sempre spegnere il PC per evitare un danno grave.

Non tentare di eseguire il processo descritto nel seguente paragrafo salvo che Lei è un tecnico di servizio qualificato.

## Istruzioni per il processo dopo l'installazione

Dopo l'installazione di un componente del computer, osservare i seguenti passi:

- 1 Assicurarsi che i componenti siano stati installati secondo all'istruzione passo a passo ne paragrafi rispettivi.
- 2 Sostituire le schede di espansione o le periferiche che sono state rimosse precedentemente.
- 3 Rimettere il coperchio del computer.
- 4 Collegare i cavi necessari e accendere il computer.

## Aprire il sistema

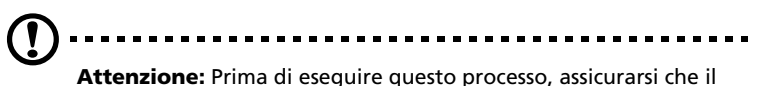

**Attenzione:** Prima di eseguire questo processo, assicurarsi che il PC e tutte le periferiche ne collegate siano stati spenti. Fare riferimento al paragrafo "Istruzioni per la pre-installazione" alla pagina 31.

Prima di installare i componenti addizionali, è necessario di aprire il PC. Le istruzioni relative sono descritte qui sotto.

#### Rimozione del pannello anteriore

- 1 Spingere il fermo di sicurezza per sbloccare l'alloggiamento del sistema.
- 2 Inserire la mano nell'apertura sotto il pannello anteriore e cercare di prendere la maniglia del pannello e premerla per rilasciare il coperchio dal telaio della cassa.
- 3 Tirare il coperchio per rimuoverlo completamente dal telaio.

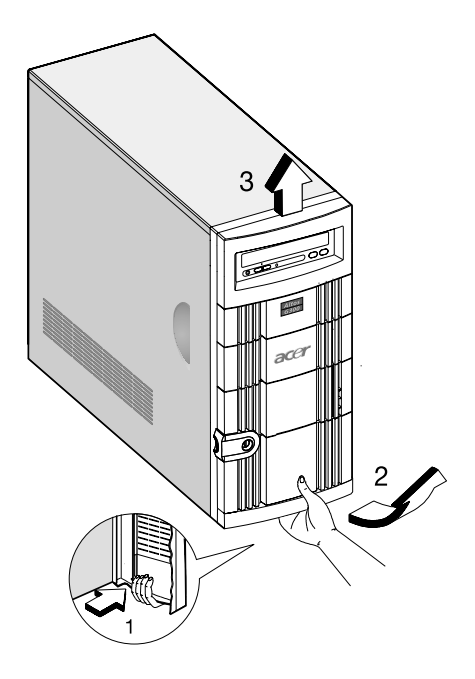

## Rimozione dei pannelli laterali

La cassa del sistema è fornita di un pannello anteriore e di due pannelli laterali amovibili. Prima di installare un componente del sistema, sempre osservare le seguenti precauzioni ESD (scarico elettrostatico):

- 1 Non rimuovere un componente del sistema dalla sua confezione protettiva a meno che si è pronto per installarlo.
- 2 Prima della manipolazione dei componenti elettronici, portare un cinturino da polso per la messa a terra. Questi cinturini da polso per la messa a terra sono disponibili alla maggior parte dei negozi di componenti elettronici.

Pericolo: NON tentare di eseguire i seguenti processi a meno che si confida di essere capace di eseguirli. Se no, rivolgersi a un tecnico di servizio.

Un micro-commutatore è fornito a destra del telaio anteriore e serve da indicare se il pannello è stato rimosso o intatto. Inoltre, il pannello anteriore è serrato da una serratura di sicurezza per proteggere da un accesso non autorizzato.

Istruzioni per la rimozione dei pannelli laterali:

- 1 Spegnere il sistema e scollegare tutti i cavi.
- 2 Mettere l'unità su una superficie piatta e ferma.
- 3 Rimuovere il pannello anteriore; vedi pagina 33.
- 4 Per rimuovere un pannello laterale, rimuovere la vite anteriore per mezzo di un cacciavite. Conservare bene le viti per l'uso più tardo.

5 Distaccare il pannello laterale.

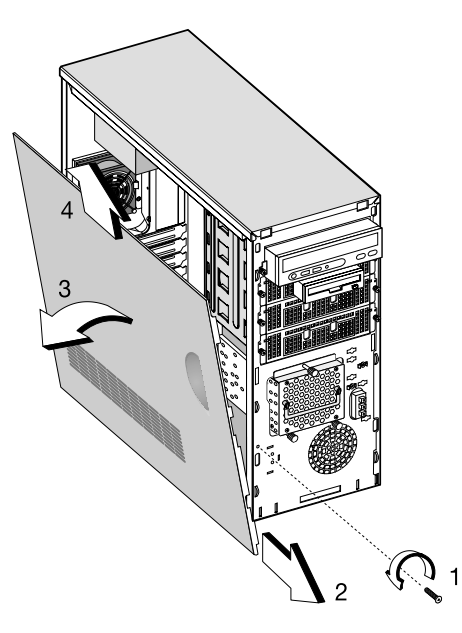

6 Ripetere i passi 4 e 5 per rimuovere l'altro pannello laterale.

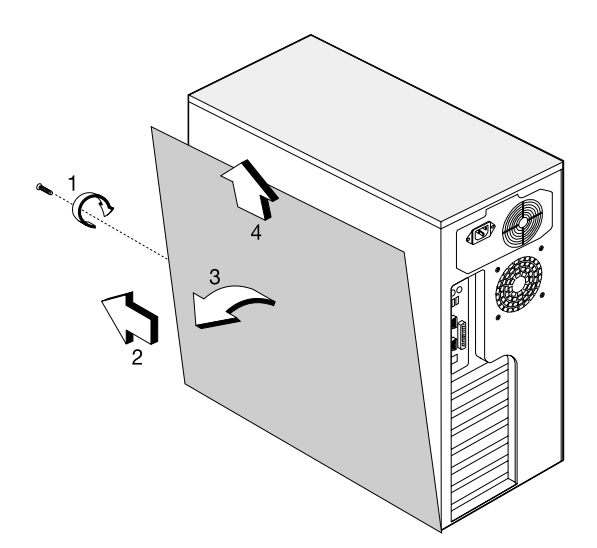

# Installazione e rimozione delle periferiche di memoria

La cassa supporta quattro periferiche di memoria da 5,25 pollici e tre periferiche di memoria interne da 3,5 pollici. Le baie vuote dell'unità permettono all'utente di installarne le unità addizionali, tali come un'unità CD-ROM, un'unità di cassette audio digitali (DAT) o un'altra unità di disco rigido.

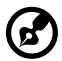

......

**Nota:** Il sistema di base è fornito di un'unità CD-ROM, un'unità di dischi da 3,5 pollici e un'unita di disco rigido installata precedentemente.

## Sostituzione di una periferica di memoria da 3,5 o 5,25 pollici

Instruzioni per l'installazione di una periferica di memoria da 3,5 pollici:

- 1 Aprire la porta del pannello anteriore e tirare in giù la porta dell'EasyStor Cage.
- 2 Rimuovere le viti a testa piatta dall'EasyStor Cage.
- 3 Tirare fuori l'EasyStor Cage.
- 4 Scollegare il cavo di alimentazione dal ventilatore del disco rigido.
- 5 Scollegare il cavo di alimentazione e di segnali dalla vecchia unità.

6 Rimuovere le quattro viti per mezzo di un cacciavite e poi rimuovere la vecchia unità dall'unità di disco rigido da 3,5 pollici.

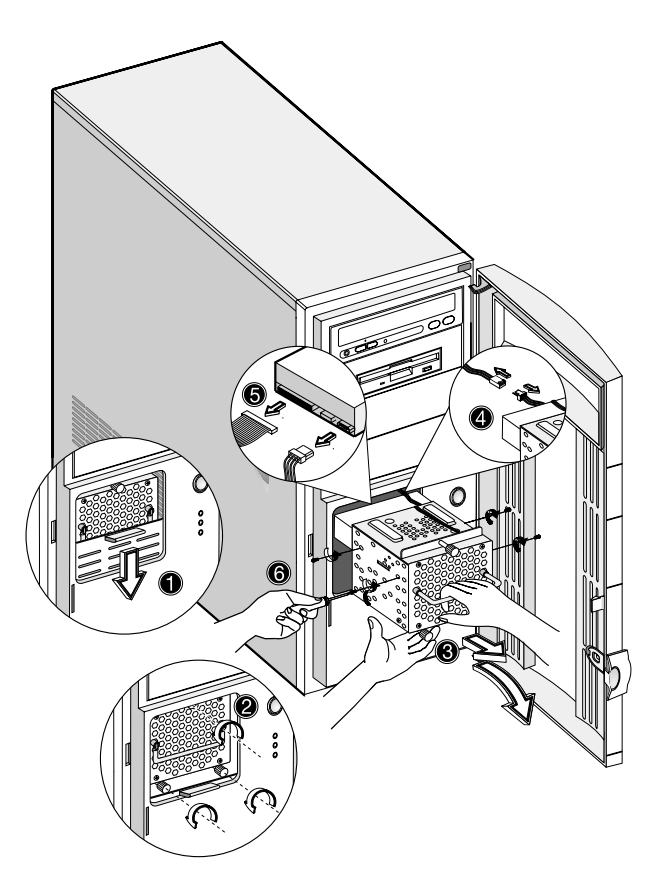

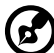

**Nota 1:** Tirare in giù la porta dell'EasyStor Cage fino che quella scatti su posto.

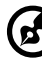

**Nota 2:** Tirare fuori l'EasyStor Cage in una posizione orizzontale, tirandolo prudentemente e tenendolo per per ambedue le mani per sollevare il suo peso lordo.

## Installazione di un disco rigido

Istruzioni per installare un'unità di disco rigido nella baia per dischi rigidi:

- 1 Inserire il carrello dell'unità.
- 2 Fissare il carrello dell'unità per mezzo delle due viti.
- 3 Collegare i cavi di alimentazione ed i cavi segnali.

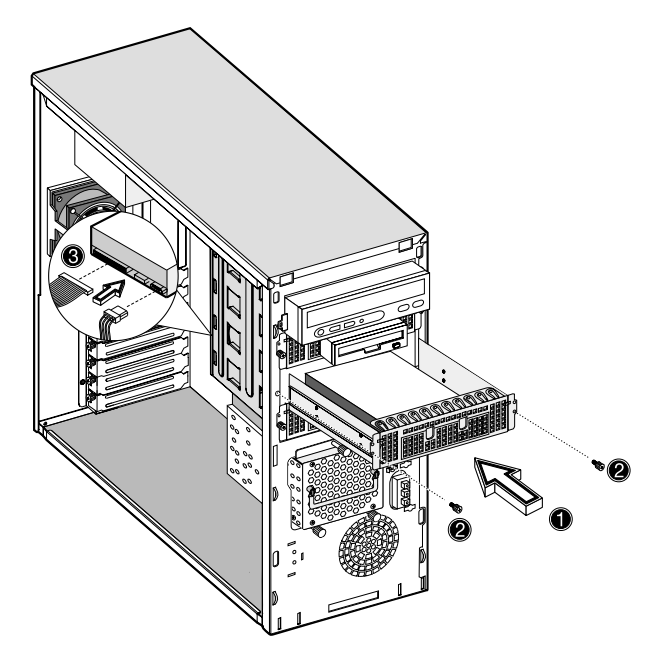

### Installazione di un DLT

Istruzioni per installare l'unità DLT nella baia dell'unità da 5,25 pollici:

- 1 Inserire l'unità DLT.
- 2 Fissare l'unità DLT per mezzo delle due viti.
- 3 Collegare i cavi di alimentazione ed i cavi segnali.

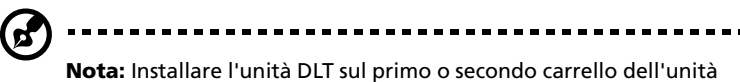

**Nota:** Installare l'unità DLT sul primo o secondo carrello dell'unità da 5,25 pollici.

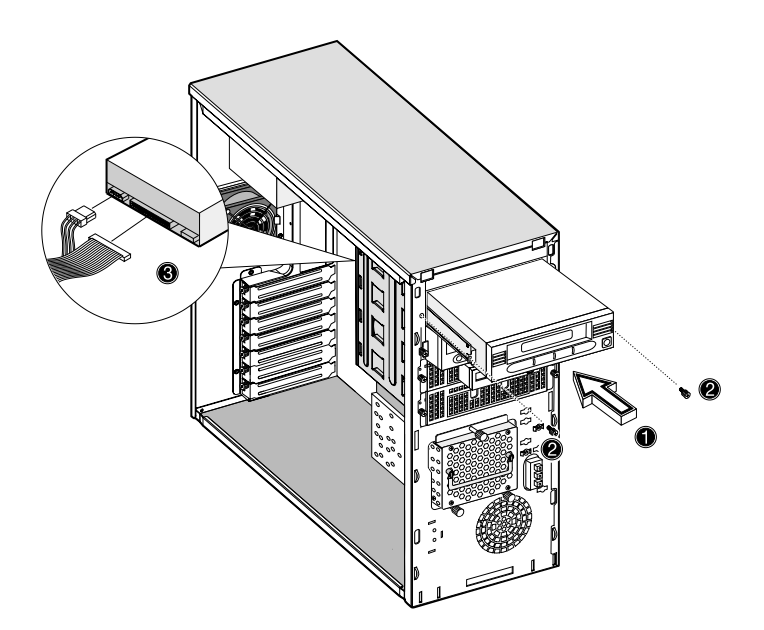

## Installazione e rimozione del CPU

Il Pentium 4 è fornito in un pacchetto di mPGA478. Il pacchetto mPGA478 è progettato per la nuova serie di PC compatti e a alta prestazione.

La scheda del sistema supporta un processore di Pentium 4 avviando da 1,6 GHz e supportando le generazioni in futuro dei CPU di Pentium.

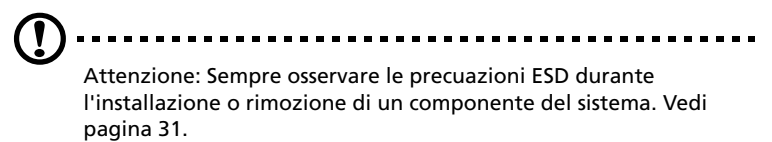

### Installazione di un CPU

Istruzioni per installare un CPU:

- 1 Rimuovere il processore dalla sua confezione protettiva.
- 2 Inserire il nuovo CPU nell'incavatura del CPU. Assicurarsi che il piedino 1 (indicato da un angolo munito di una fessura) del CPU viene inserito nel foro 1 dell'incavatura.

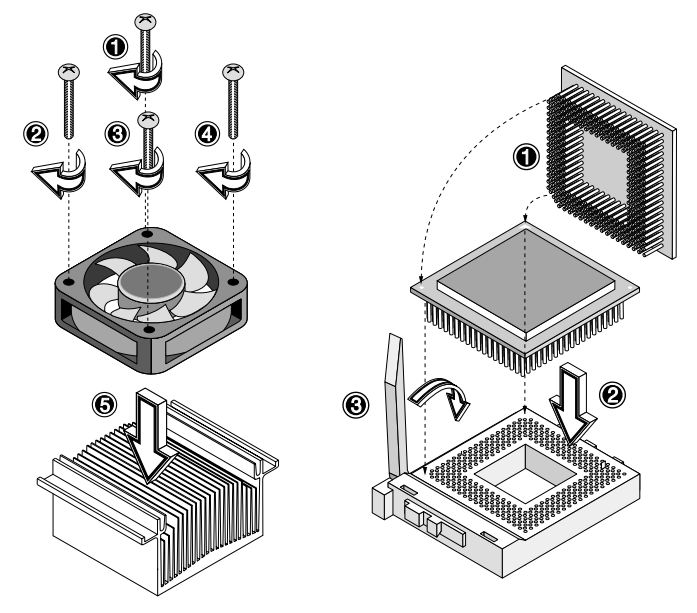

Per fissare il nuovo CPU nell'incavatura, premere in giù la leva dell'incavatura.

3 Fissare un lato del braccio metallico del ventilatore/dissipatore all'incavatura DIMM, poi premere delicatamente in giù l'altro lato del braccio metallico fino che quello viene innestato su posto.

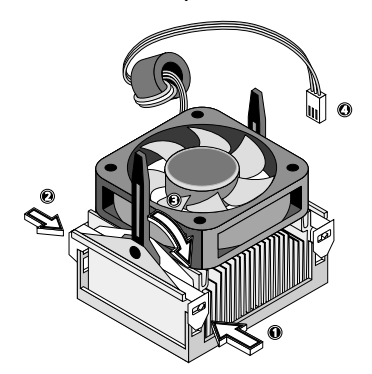

4 Collegare il cavo del ventilatore/termale da 3 piedini alla scheda del sistema. Per la posizione dei connettore del ventilatore/ termale, fare riferimento al paragrafo "Schema della scheda di sistema" alla pagina 23.

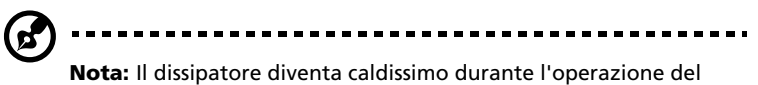

**NOTA:** Il dissipatore diventa caldissimo durante l'operazione del sistema. NON TOCCARE MAI il dissipatore con una parte metallica o con la mano.

## Rimozione di un CPU

Istruzioni per rimuovere un CPU:

- 1 Scollegare i cavi del ventilatore/dissipatore da 3 piedini dalla scheda del sistema.
- 2 Sganciare un lato del braccio metallico del ventilatore/dissipatore e poi sollevarlo delicatamente prima di rimuovere l'altro lato.

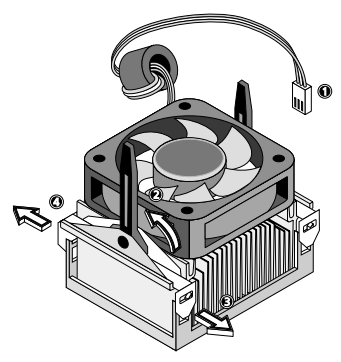

3 Per rilasciare la leva, premere delicatamente in giù la leva dell'incavatura, poi tirarla in alto.

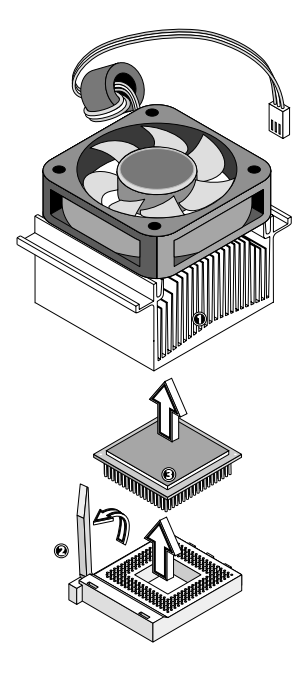

4 Rimuovere il CPU.

# Installazione e rimozione dei moduli di memoria

Le quattro incavature da 184 piedini sulla scheda supporta i DIMM del tipo SDRAM di DDR. È possibile installare un DIMM da 128 MB, 256 MB, 512 MB o da 1 GB per un massimo di memoria sistema di fino a 4 GB.

La scheda del sistema supporta lo SDRAM di DDR266 da 266MHz.

Ogni incavatura DIMM è indipendente dalle altre. Questa indipendenza permette all'utente di installare i DIMM dotati da varie capacità per rendere possibile le configurazioni differenti.

Per installare un DIMM, allinearlo con lo slot vuoto e poi premerlo dentro fino che i morsetti fisseranno fermamente il DIMM su posto.

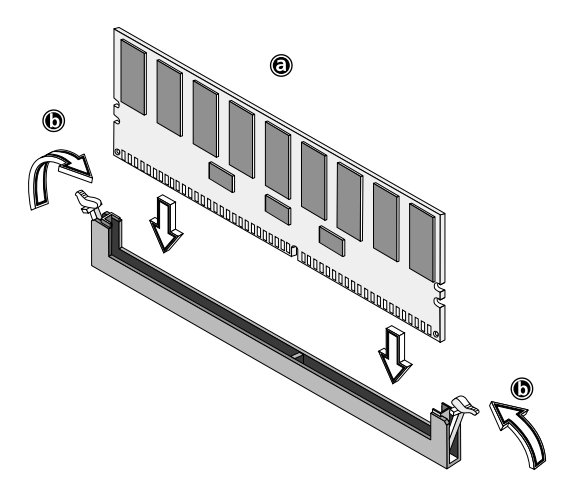

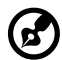

**Nota:** Per garantire una buona installazione, l'incavatura del DIMM è fornita di una fessura. Se si installa un DIMM, pero non è possibile d'inserirlo completamente, quello è stato inserito di modo scorretto. Rovesciare l'orientamento del DIMM. Per rimuovere un DIMM, premere verso l'esterno i morsetti su entrambi i lati dell'incavatura per rilasciare il DIMM.

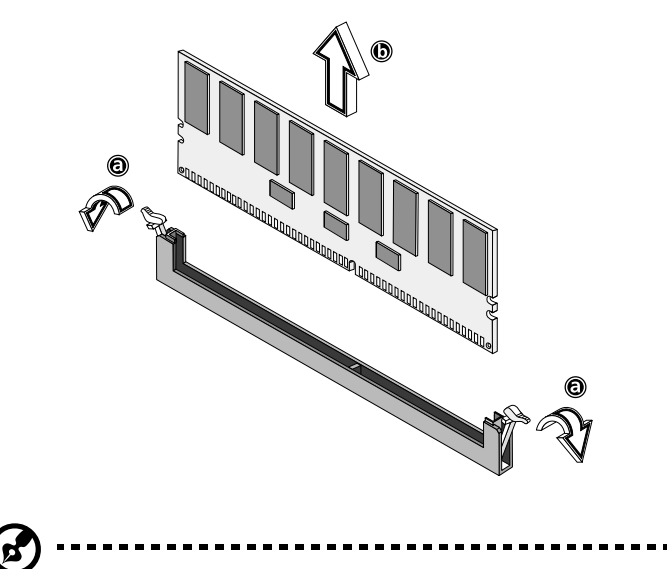

**Nota:** Per disinnestare delicatamente il DIMM dall'incavatura, mettere il dito indico sul DIMM prima di premere sui morsetti.

### Riconfigurazione del sistema

Il sistema rileverà automaticamente la quantità di memoria installata. Per visualizzare il nuovo totale della memoria del sistema, eseguire il Setup, prenderne nota.

## Installazione di schede di espansione

La scheda del sistema è fornita di due tipi di slot di espansione. Uno slot di espansione è di PCI (Peripheral Component Interconnect) da 32 bit e l'altro è di PCI da 64 bit.

Istruzioni per installare le schede di espansione:

- 1 Localizzare uno slot di espansione libero sulla scheda del sistema.
- 2 Rimuovere il braccio metallico localizzato opposto dello slot di espansione libero; rimuoverlo utilizzando un cacciavite.

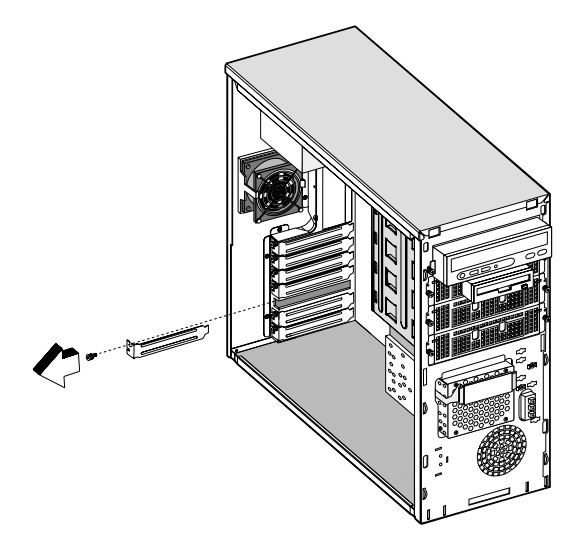

3 Inserire la scheda di espansione nello slot, assicurandosi che la scheda ci sia fissata fermamente.

4 Fissare la scheda alla cassa per mezzo di una vite.

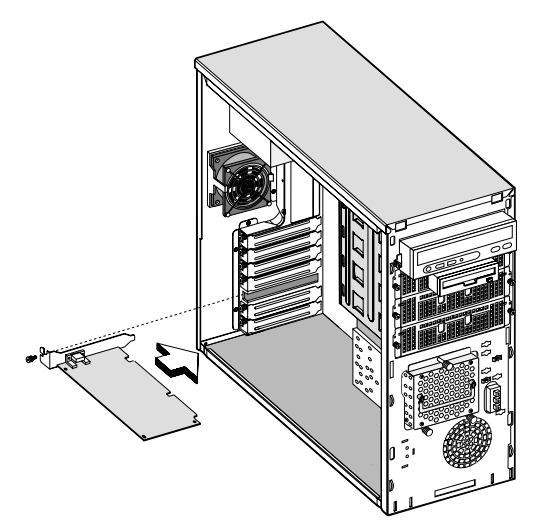

Dopo l'accensione del sistema, il BIOS rileverà automaticamente le risorse e le assegnerà alla nuova unità.

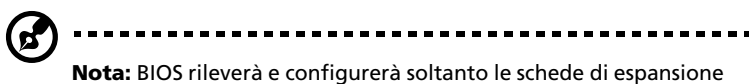

di PnP (Plug & Play)..

## 4 Utilità di installazione

Questo capitolo comprende le informazioni sul sistema del BIOS e le istruzioni sul modo di configurazione del sistema modificando le impostazioni dei parametri del BIOS.

## Introduzione

La maggior parte dei sistema è stata configurata precedentemente dal fabbricante oppure dal rivenditore. Non verrà necessario di eseguire l'installazione avviando il PC a meno che apparisce un messaggio indicando la necessità di rieseguire l'installazione.

Il programma di installazione caricherà i parametri di configurazione nella memoria CMOS RAM non volatile e supportata dalla batteria. Comunque, questa memoria non fa parte del sistema del RAM.

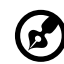

**Nota:** Se il messaggio indicando la necessità di rieseguire l'installazione apparisce di modo ripetuto, è possibile che la batteria è brutta. In questo caso, il sistema non può ritenere i parametri di configurazione nel CMOS. Rivolgersi a un tecnico qualificato.

Prima dell'esecuzione dell'installazione, assicurarsi che tutti i file aperti siano stati salvati. Dopo aver uscito dall'installazione, il sistema verrà riavviato immediatamente.

## Menù di installazione

Questo computer impiega il più nuovo chip AMI BIOS CMOS che supporta il Plug & Play di Windows. Questo chip CMOS contiene le istruzioni per l'installazione del ROM necessarie per la configurazione del BIOS della scheda principale. L'utilità di installazione BIOS (Basic Input & Output System) è un'utilità operata dal menù che renderà possibile l'esecuzione delle modifiche della configurazione del sistema e la personalizzazione del Suo sistema per adattarlo ai bisogni individuali. Il BIOS è un'utilità di configurazione basata sul ROM che visualizzerà lo stato di configurazione del sistema e che fornirà all'utente uno strumento per l'impostazione dei parametri del sistema. Questi parametri verranno salvati nel CMOS RAM non volatile e supportato dalla batteria dove vengono salvate le informazioni anche se il sistema viene spento. Dopo aver riacceso il sistema, quello verrà configurato con i parametri rilevati nel CMOS.

Gli elementi da configurare sono:

- Unità di disco rigido, unità di disco floppy e periferiche
- Protezione della password da un uso non autorizzato
- Caratteristiche della gestione di energia

Quest'utilità di installazione dovrà essere eseguita sotto le seguenti condizioni:

- Se si modifica la configurazione di sistem
- Se il sistema rileva un errore di configurazione e poi se si viene domandato di eseguire le modifiche dell'utilità di installazione
- Se si ridefinisce le porte di comunicazione per evitare un conflitto
- Se si esegue le modifiche della configurazione della gestione di energia
- Se si modifica la password o se si esegue altre modifiche dell'installazione di securità

Opzioni dell'installazione del BIOS all'avviamento

L'utente potrà iniziare l'installazione (SETUP) premendo sui tasti rispettivi. **<CTRL>-<ALT>-<ESC>** Invio (Enter) per l'accesso all'installazione del BIOS .

# Sotto-menù dell'installazione: menù principale

| BIOS SETUP UTILITY                                                                                    |      |       |                                                  |                                                 |      |                                             |                                                                                                    |
|----------------------------------------------------------------------------------------------------|------|-------|--------------------------------------------------|-------------------------------------------------|------|---------------------------------------------|----------------------------------------------------------------------------------------------------|
| Main Adva                                                                                             | nced | Power | Boot                                             | Security                                        | Exit |                                             |                                                                                                    |
| AMIBIOS Version<br>BIOS Build Date<br>BIOS ID<br>Processor Type<br>Processor Speed<br>Processor Cache |      |       | 07.00<br>05/07<br>T133<br>Intelf<br>2200<br>512K | .xx<br>7/02<br>A01<br>i Pentiumfi 4<br>MHz<br>B |      |                                             |                                                                                                    |
| System Memory                                                                                         | :    |       | 2048                                             | MB                                              |      |                                             |                                                                                                    |
| System Time<br>System Date                                                                            |      |       | [14:2<br>[Tue                                    | 1:40]<br>04/16/2002]                            |      | ← →<br>↓ ↑<br>+-<br>Tab<br>F1<br>F10<br>ESC | Select Screen<br>Select Item<br>Change Option<br>Select Field<br>General Help<br>Save and Exit<br>Exit |
| V02.03 'Copy right 1985-2000, American Megatrends Inc.                                                |      |       |                                                  |                                                 |      |                                             |                                                                                                    |

| Parametro          | Descrizione                                                                                                    | Opzioni |
|--------------------|----------------------------------------------------------------------------------------------------|---------|
| AMIBIOS<br>Version | La versione di base dell'AMI BIOS.                                                                                                    | N/A     |
| BIOS Build<br>Date | La data di fabbricazione del BIOS.                                                                                                    | N/A     |
| BIOS ID            | La versione del BIOS corrente.                                                                                                    | N/A     |
| Processor Type     | Tipo del processore installato attualmente<br>nel Suo sistema.                                                                                   | N/A     |
| Processor<br>Speed | Velocità dell'orologio installato<br>attualmente nel Suo sistema.                                                                                | N/A     |
| Processor<br>Cache | La dimensione totale della memoria cache<br>del livello secondario fornito col CPU (la<br>dimensione del cache disponibile è di 256/<br>512 KB). | N/A     |

| Parametro        | Descrizione                                                                                                    | Opzioni                                                                           |
|------------------|----------------------------------------------------------------------------------------------------|-----------------------------------------------------------------------------------|
| System<br>Memory | La quantità totale della memoria di<br>sistema che viene rilevata<br>automaticamente dal BIOS nel corso del<br>POST. Se si installa della memoria<br>addizionale, il sistema modificherà<br>automaticamente questo parametro per<br>visualizzare la nuova dimensione della<br>memoria. | N/A                                                                               |
| System Time      | Impostare l'ora corretta tramite questi<br>elementi.                                                                                                    | HH:MM:SS<br>(ore:minuti<br>:secondi)                                              |
| System Date      | Impostare la data corretta tramite questi<br>elementi.                                                                                                    | GGG MM/<br>GG /AAA<br>(giorno<br>della<br>settimana,<br>mese,<br>giorno,<br>anno) |

# Sotto-menù dell'installazione: menù avanzato

| BIOS SETUP UTILITY                                                    |                                                                     |                            |             |          |      |                                                                                                    |
|-----------------------------------------------------------------------|---------------------------------------------------------------------|----------------------------|-------------|----------|------|----------------------------------------------------------------------------------------------------|
| Main                                                                  | Advanced                                                            | Power                      | Boot        | Security | Exit |                                                                                                    |
| Setup Wa<br>Setting it<br>may caus                                    | erning<br>ems on this se<br>the system                              | creen to in<br>to malfund  | correct v   | alues    |      | Configure SuperIO<br>Chipset Nat414                                                                                                    |
| <ul> <li>Super</li> <li>IDE C</li> <li>Flopp</li> <li>OnBo</li> </ul> | O Configuration<br>onfiguration<br>y Configuration<br>ard Devices C | tion<br>on<br>Configurati  | ion         |          |      |                                                                                                    |
| <ul> <li>PCIPr</li> <li>Boot</li> <li>Event</li> </ul>                | nP Configurati<br>Settings Confi<br>Log Configu                     | ion<br>iguration<br>ration |             |          |      |                                                                                                    |
| ► Syste<br>► Remo                                                     | m Health Mon<br>te Access Co                                        | litoring Ha                | ndware<br>n |          |      | <ul> <li>← → Select Screen</li> <li>↓ ↑ Select Item</li> <li>Enter Go to Sub Screen</li> <li>F1 General Help</li> <li>F10 Save and Exit</li> <li>ESC Exit</li> </ul> |
| V02.03 'Copy right 1985-2000, American Megatrends Inc.                |                                                                     |                            |             |          |      |                                                                                                    |

| Parametro                        | Descrizione                                                                           |
|----------------------------------|---------------------------------------------------------------------------------------|
| SuperIO<br>Configuration         | Per la configurazione del chipset Nat414 Super IO.                                    |
| IDE Configuration                | Per la configurazione della/delle periferica/<br>periferiche IDE.                     |
| Floppy<br>Configuration          | Per la configurazione dell'unità/delle unità floppy.                                  |
| OnBoard Devices<br>Configuration | Per attivare/disattivare il controllo delle periferiche sulla scheda.                 |
| PCIPnP<br>Configuration          | Controllo del Legacy USB e per l'assegnazione dello<br>slot PCI delle preferenze IRQ. |
| Boot Settings<br>Configuration   | Per la configurazione delle impostazioni per<br>l'avviamento.                         |
| Event Log<br>Configuration       | Per la configurazione della registrazione degli eventi.                               |

| Parametro                               | Descrizione                                                                                    |
|-----------------------------------------|------------------------------------------------------------------------------------------------|
| System Health<br>Monitoring<br>Hardware | Per la configurazione dei parametri dell'hardware<br>per il controllo dello stato del sistema. |
| Remote Access<br>Configuration          | Per la configurazione dell'accesso remoto.                                                     |

### SuperIO Configuration (Configurazione SuperIO)

|                                                                                                    | SuperIO Chipset Nat414                     |                                      |                                                                                        |
|----------------------------------------------------------------------------------------------------|--------------------------------------------|--------------------------------------|----------------------------------------------------------------------------------------|
| Advanced                                                                                                    |                                            |                                      |                                                                                        |
| Configure Nat414 Serial Port(s                                                                                        | ) and Parallel Port                        |                                      |                                                                                        |
| Serial Port1 (Address/IRQ)<br>Parallel Port Address<br>Parallel Port RQ<br>Parallel Port Mode<br>ECP Mode DMA Channel | [3F8/IRQ4]<br>[378]<br>[7]<br>[ECP]<br>[3] | ← →<br>↓ ↑<br>+-<br>F1<br>F10<br>ESC | Select Screen<br>Select Item<br>Change Option<br>General Help<br>Save and Exit<br>Exit |
| V02.03 'Copy rig                                                                                                    | ght 1985-2000, American Mega               | trends                               | Inc.                                                                                   |

- **Onboard Serial Port 1** (Porta seriale 1 sulla scheda) Utilizzare questi elementi per disattivare le porte seriali o per assegnare un indirizzo di porta o un IRQ alle porte.
- **Onboard Parallel Port** (Porta parallela sulla scheda) Utilizzare questi elementi per disattivare la porta parallela o per assegnare un indirizzo di porta alla porta parallela.
- **Parallel Port IRQ** (Porta parallela IRQ) Utilizzare questi elementi per determinare l'IRQ della porta parallela.

• **Parallel Port Mode Select** (Selezione modalità della porta parallela)

Utilizzare questi elementi per determinare la modalità della porta parallela, selezionando tra Normale, Bi-direzionale, EPP (porta parallela estesa) o ECP (porta di capacità estese).

• **Parallel Port DMA Channel** (Canale DMA per la porta parallela) Nella maggior parte dei casi, questi elementi non sono disponibili. Se essi sono disponibili, utilizzarli per assegnare il canale DMA (accesso diretto alla memoria) per la porta parallela.

## IDE Configuration (Configurazione IDE)

| BIOS SETUP UTILITY                                                                                                |                                                            |                                                                                                    |  |  |
|----------------------------------------------------------------------------------------------------|------------------------------------------------------------|----------------------------------------------------------------------------------------------------|--|--|
| Advanced                                                                                                    |                                                            |                                                                                                    |  |  |
| IDE Configuration  Primary IDE Master Primary IDE Slave Secondary IDE Master Secondary IDE Slave Third IDE Master | [Hard Disk]<br>[Hard Disk]<br>[ATAPI CDROM]<br>[Hard Disk] | While entering setup,<br>BIOS auto detects the<br>presence of IDE<br>devices. This displays<br>the status of auto<br>detection of IDE<br>devices. |  |  |
| Third IDE Slave Hard Disk Write Protect IDE Channel 3 mode                                                        | [Hard Disk]<br>[Disabled]<br>[Native]                      | ←→ Select Screen<br>↓ ↑ Select Item<br>+- Change Option<br>F1 General Help<br>F10 Save and Exit<br>ESC Exit                                       |  |  |
| V02.03 'Copy                                                                                                    | right 1985-2000. American M                                | legatrends Inc.                                                                                                    |  |  |

| Parametro               | Descrizione                                                   | Opzioni                                                                     |  |  |  |
|-------------------------|---------------------------------------------------------------|-----------------------------------------------------------------------------|--|--|--|
| Primary IDE<br>Master   | La periferica è stata rilevata<br>come master IDE primario.   | Configurare<br>manualmente i<br>- parametri della                           |  |  |  |
| Primary IDE<br>Slave    | La periferica è stata rilevata<br>come slave IDE primario.    | periferica IDE se fosse<br>impossibile rilevare la<br>periferica tramite il |  |  |  |
| Secondary IDE<br>Master | La periferica è stata rilevata<br>come master IDE secondario. | BIOS.                                                                       |  |  |  |
| Secondary IDE<br>Slave  | La periferica è stata rilevata<br>come slave IDE secondario.  |                                                                             |  |  |  |
| Third IDE<br>Master     | La periferica è stata rilevata<br>come terzo master IDE.      |                                                                             |  |  |  |
| Third IDE Slave         | La periferica è stata rilevata<br>come terzo slave IDE.       |                                                                             |  |  |  |

| Parametro                  | Descrizione                                                                                                    | Opzioni                                      |
|----------------------------|----------------------------------------------------------------------------------------------------|----------------------------------------------|
| Hard Disk<br>Write Protect | Disattivare/attivare la<br>protezione dalla scrittura<br>della periferica.<br>Quest'impostazione sarà<br>soltanto effettiva se la<br>periferica viene accessa<br>tramite il BIOS.                                                                                                    | Disabled (Disattivato)<br>Enabled (Attivato) |
| IDE channel 3<br>mode      | Configurare la modalità di<br>operazione per il terzo<br>canale IDE. I vari driver del<br>sistema operativo possono<br>richiedere una modalità di<br>operazione differente.<br>Scegliere la modalità nativa<br>per Windows 2000, NT, .NET,<br>Unixware, Linux. Per la<br>modalità Legacy per<br>Netware, scegliere Linux. | Native<br>Legacy                             |

Auto Detect Hard Disks (Rilevamento automatico dei dischi rigidi)

Quest'elementi rileverà ed installerà automaticamente tutte le unità di disco rigido installate sui canali IDE primari e secondari. La maggior parte delle unità potranno essere rilevate. Se si sta utilizzando una molta vecchia unità che non può essere rilevata, è possibile di installarla in modo manuale.

#### Primary IDE Master (if attached Hard Disk) -Master IDE primario (se collegato al disco rigido)

|                                                                                                    |       |                                                                                          | BIOS SETUP UTILITY                                               |                                                               |  |
|----------------------------------------------------------------------------------------------------|-------|------------------------------------------------------------------------------------------|------------------------------------------------------------------|---------------------------------------------------------------|--|
| Adv                                                                                                    | anced |                                                                                          |                                                                  |                                                               |  |
| Primary IDE                                                                                                    | Maste | r                                                                                        |                                                                  |                                                               |  |
| Device<br>Vendor<br>Size<br>LBA Mode<br>Block Mode<br>PIO Mode<br>Async Mode<br>Ultra DMA<br>S.M.A.R.T.                         |       | Hard<br>IBM-DTT<br>30.7GB<br>Supported<br>16Sectors<br>4<br>MultiW<br>Ultra<br>Supported | Disk<br>A-307030<br>ord DMA-2<br>DMA-5                           | -                                                             |  |
| Type [Auto]<br>LBA/Large Mode<br>Block Mode<br>PIO Mode<br>DMA Mode<br>S.M.A.R.T.<br>32Bit Data Transfer<br>ARMD Emulation Type |       | [Auto]<br>[Auto]<br>[Auto]<br>[Auto]<br>[Disabled]<br>[Auto]                             | ← → Sele<br>↓ ↑ Sele<br>+- Cha<br>F1 Gen<br>F10 Savy<br>ESC Exit | ct Screen<br>ct Item<br>nge Option<br>eral Help<br>e and Exit |  |

| Parametro         | Descrizione                                                                                                    | Opzioni                                |
|-------------------|----------------------------------------------------------------------------------------------------|----------------------------------------|
| Туре              | Per la configurazione del nuovo tipo<br>driver.                                                                                                    | Auto<br>CDROM<br>ARMD<br>Not Installed |
| LBA/Large<br>Mode | Selezionare il metodo di conversione<br>dell'unità di disco rigido. La modalità<br>LBA verrà necessaria per i driver di più<br>di 504 MB.                                                                                                    | Auto<br>Disabled                       |
| Block Mode        | Auto: Il trasferimento dei dati dalla<br>ed alla periferica viene eseguito<br>tramite multipli settori se questo<br>viene supportato dalla periferica<br>Disable (Disattivata): Il<br>trasferimento dei dati dalla ed alla<br>periferica viene eseguito tramite un<br>settore alla volta. | Auto<br>Disabled                       |
| Parametro              | Descrizione                                                                                                    | Opzioni                           |
|------------------------|----------------------------------------------------------------------------------------------------|-----------------------------------|
| PIO Mode               | Selezionare la modalità PIO (entrata/<br>uscita programmata). Le modalità da<br>0 a 4 servono da un aumento<br>successivo del funzionamento.                                                                                                    | Auto<br>0<br>1<br>2<br>3<br>4     |
| DMA Mode               | Per la selezione della modalità DMA:<br><b>Auto</b> : rilevamento automatico<br><b>SWDMAn</b> : SingleWordDMAn<br><b>MWDMAn</b> : MultiWordDMAn<br><b>UDMAn</b> : UltraDMAn                                                                                        | Auto<br>SWDMAn<br>MWDMAn<br>UDMAn |
| S.M.A.R.T.             | Per l'attivazione o la disattivazione<br>dello S.M.A.R.T. (Self Monitoring,<br>Analysis and Reporting Technology)<br>sul disco rigido interno. Se ' <b>Auto</b> '<br>viene selezionato, lo S.M.A.R.T. verrà<br>attivato dal BIOS se il driver fosse<br>supportato. | Auto<br>Disabled<br>Enabled       |
| 32Bit Data<br>Transfer | Per attivare/disattivare il<br>trasferimento dei dati da 32 bit.                                                                                                    | Enabled<br>Disabled               |
| ARMD<br>Emulation Type | Selezionare il tipo dell'emulazione<br>della periferica ARMD tramite il BIOS.                                                                                                    | Auto<br>Floppy<br>Hard Disk       |

Secondary IDE Master (if attached ATAPI CDROM) -Master IDE secondario (se collegato alla CDROM ATAPI)

| BIOS SETUP UTILITY                                                                                                    |                                                                                        |                                                                                                    |                                                                                                    |
|----------------------------------------------------------------------------------------------------|----------------------------------------------------------------------------------------|----------------------------------------------------------------------------------------------------|----------------------------------------------------------------------------------------------------|
| Adv                                                                                                    | anced                                                                                  |                                                                                                    |                                                                                                    |
| Secondary II                                                                                                    | DE Master                                                                              |                                                                                                    |                                                                                                    |
| Device<br>Vendor<br>LBA Mode<br>Block Mode<br>PIO Mode<br>Async Mode<br>Ultra DMA<br>Type [A<br>LBA/Large M<br>Block Mode<br>DMA Mode<br>S.M.A.R.T.<br>32Bit Data Tra<br>ARMD Emula | : A<br>: M<br>: Si<br>: 1(t<br>: 4<br>: M<br>: U<br>uto]<br>ode<br>ansfer<br>tion Type | TAPI CDROM<br>A TSHITA CD-177<br>upported<br>Sectors<br>ultiW ord DMA-2<br>tra DMA-2<br>[Auto]<br>[Auto]<br>[Auto]<br>[Auto]<br>[Auto]<br>[Disabled]<br>[Auto] | ← → Select Screen<br>↓ ↑ Select Item<br>+- Change Option<br>F1 General Help<br>F10 Save and Exit<br>ESC Exit |
|                                                                                                    | V02.03 'Copy right 1985-2000, American Megatrends Inc.                                 |                                                                                                    |                                                                                                    |

Secondary IDE Slave (if no attached) -Slave IDE secondario (se non è stato collegato)

| BIOS SETUP UTILITY                                                                                                    |                                                              |                                                                                                    |
|----------------------------------------------------------------------------------------------------|--------------------------------------------------------------|----------------------------------------------------------------------------------------------------|
| Advanced                                                                                                    |                                                              |                                                                                                    |
| Secondary IDE Slave                                                                                                    |                                                              |                                                                                                    |
| Device :                                                                                                    | Not Detected                                                 |                                                                                                    |
| Type [Auto]<br>LBA/Large Mode<br>Block Mode<br>PIO Mode<br>DMA Mode<br>S.M.A.R.T.<br>32Bit Data Transfer<br>ARMD Emulation Type | [Auto]<br>[Auto]<br>[Auto]<br>[Auto]<br>[Disabled]<br>[Auto] | ← → Select Screen<br>↓ ↑ Select Item<br>+- Change Option<br>F1 General Help<br>F10 Save and Exit<br>ESC Exit |
| V02.03 'Copy                                                                                                    | right 1985-2000, American Mega                               | atrends Inc.                                                                                                 |

# Floppy Configuration (Configurazione unità floppy)

| BIOS SETUP UTILITY   |                                         |                                                                                                    |
|----------------------|-----------------------------------------|----------------------------------------------------------------------------------------------------|
| Advanced             |                                         |                                                                                                    |
| Floppy Configuration |                                         | Select the Floppy                                                                                            |
| Floppy A             | [1.44MB 3 <sup>1</sup> / <sub>2</sub> ] |                                                                                                    |
|                      |                                         | ← → Select Screen<br>↓ ↑ Select Item<br>+- Change Option<br>F1 General Help<br>F10 Save and Exit<br>ESC Exit |
| V02.                 | 03 'Copy right 1985-2000, America       | an Megatrends Inc.                                                                                           |
|                      |                                         |                                                                                                    |
| Parametro            | Descrizione                             |                                                                                                    |

Floppy Drive A Selezionare il tipo dell'unità floppy.

#### • Floppy Drive A

Se fosse installata un'unità floppy nel sistema, modificare l'elemento unità floppy A di modo che quella indicherà le caratteristiche dell'unità.

## PCIPnP Configuration (Configurazione PCIPnP)

|                                                                                                    | BIOS SETUP UTILITY                             |                                                                                                    |
|----------------------------------------------------------------------------------------------------|------------------------------------------------|----------------------------------------------------------------------------------------------------|
| Advanced                                                                                                    |                                                |                                                                                                    |
| PCIPnP Configuration                                                                                                    |                                                |                                                                                                    |
| Legacy USB Support                                                                                                    | [Disabled]                                     | Enables support for<br>legacy USB.                                                                                                    |
| PCI Slot-1 IRQ Preference<br>PCI Slot-2 IRQ Preference<br>PCI Slot-3 IRQ Preference<br>PCI Slot-4 IRQ Preference<br>PCI Slot-5 IRQ Preference | [Auto]<br>[Auto]<br>[Auto]<br>[Auto]<br>[Auto] |                                                                                                    |
|                                                                                                    |                                                | <ul> <li>← → Select Screen</li> <li>↓ ↑ Select Item</li> <li>+ - Change Option</li> <li>F1 General Help</li> <li>F10 Save and Exit</li> <li>ESC Exit</li> </ul> |
| V02.03 'Copy ri                                                                                                    | ght 1985-2000, American Meg                    | atrends Inc.                                                                                                    |

| Parametro                    | Descrizione                                                 | Opzioni             |
|------------------------------|-------------------------------------------------------------|---------------------|
| Legacy USB<br>Support        | Per l'attivazione del supporto per il Legacy<br>USB.        | Enabled<br>Disabled |
| PCI Slot-1 IRQ<br>Preference | Per la configurazione manuale dell'IRQ<br>dello slot-1 PCI. | Auto<br>3           |
| PCI Slot-2 IRQ<br>Preference | Per la configurazione manuale dell'IRQ<br>dello slot-2 PCI. | 4<br>5<br>7         |
| PCI Slot-3 IRQ<br>Preference | Per la configurazione manuale dell'IRQ<br>dello slot-3 PCI. | 9<br>10             |
| PCI Slot-4 IRQ<br>Preference | Per la configurazione manuale dell'IRQ<br>dello slot-4 PCI. | 11<br>12<br>14      |
| PCI Slot-5 IRQ<br>Preference | Per la configurazione manuale dell'IRQ dello slot-5 PCI.    | 15                  |

## Boot Settings Configuration (Configurazione impostazioni dell'avviamento)

| BIOS SETUP UTILITY          |                                                                                                    |
|-----------------------------|----------------------------------------------------------------------------------------------------|
| Advanced                    |                                                                                                    |
| Boot Settings Configuration | Select Power-on state                                                                                         |
| Bootup Num-Lock [On         | ← → Select Screen<br>↓ ↑ Select Item<br>+ - Change Option<br>F1 General Help<br>F10 Save and Exit<br>ESC Exit |
| V02.03 'Copy right 1985     | 2000, American Megatrends Inc.                                                                                |

| Parametro   | Descrizione                                | Opzioni |
|-------------|--------------------------------------------|---------|
| Bootup Num- | Per la selezione dello stato di avviamento | On      |
| Lock        | per il Bloc Num.                           | Off     |

\_ \_ \_ \_ \_ \_ \_ \_

Event Log Configuration (Configurazione della registrazione degli eventi)

| BIOS SETUP UTILITY                                                                                  |                                                                  |                                                                                                    |
|----------------------------------------------------------------------------------------------------|------------------------------------------------------------------|----------------------------------------------------------------------------------------------------|
| Advanced                                                                                            |                                                                  |                                                                                                    |
| Event Log Configuration                                                                             |                                                                  | Enabled: Allow logging o events.                                                                             |
| Event Log Area:<br>Event Log Data:<br>Event Logging<br>ECC Event Logging<br>Intrusion Event Jogging | Space Available<br>Valid<br>[Enabled]<br>[Disabled]<br>[Enabled] |                                                                                                    |
| Clear Intrusion Status<br>Clear All Event Logs                                                      | [No]<br>[No]                                                     |                                                                                                    |
| Mark All Events As Read                                                                             |                                                                  | ← → Select Screen<br>↓ ↑ Select Item<br>+- Change Option<br>F1 General Help<br>F10 Save and Exit<br>ESC Exit |
| V02.03 'Copy ri                                                                                     | ght 1985-2000, American I                                        | Megatrends Inc.                                                                                              |

**Nota:** I messaggi "View Event Log" (Visualizza la registrazione degli eventi) e "Mark All Events As Read" (Seleziona tutti gli eventi come letti) appariranno se sono stati registrati alcuni eventi. Queste due opzioni NON appariranno se nessuni eventi sono stati registrati.

| Parametro         | Descrizione                                                                                                    | Opzioni             |
|-------------------|----------------------------------------------------------------------------------------------------|---------------------|
| Event Log<br>Area | L'utilizzazione dello spazio di<br>registrazione degli eventi NVRAM.<br>Se questo spazio è esaurito, nessun<br>nuovo tipo di evento potrà essere<br>registrato. |                     |
| Event Log<br>Data | Lo stato dei dati di registrazione<br>degli eventi. I dati di registrazione<br>degli eventi saranno soltanto<br>disponibili "validi".                           |                     |
| Event<br>Logging  | Per attivare/disattivare la registrazione degli eventi.                                                                                                    | Enabled<br>Disabled |

| Parametro                     | Descrizione                                                                                                    | Opzioni             |
|-------------------------------|----------------------------------------------------------------------------------------------------|---------------------|
| ECC Event<br>Logging          | Per attivare/disattivare la registrazione degli eventi ECC.                                                                                                    | Enabled<br>Disabled |
| Intrusion<br>Event<br>logging | Per attivare/disattivare le intrusioni<br>della registrazione degli eventi.                                                                                                    | Enabled<br>Disabled |
| Clear<br>Intrusion<br>Status  | Per cancellare lo stato intrusione e<br>per impostare questo parametro<br>come " <b>disabled</b> (disattivato)" al<br>prossimo avviamento del sistema se<br>quest'elemento fosse stato attivato.                     | Yes<br>No           |
| Clear All<br>Event Logs       | Per cancellare l'area di registrazione<br>degli eventi e per impostare questo<br>parametro come " <b>disabled</b><br>(disattivato)" al prossimo<br>avviamento del sistema se<br>quest'elemento fosse stato attivato. | Yes<br>No           |
| View Event<br>Log             | Questo permette all'utente di<br>visualizzare i dettagli dell'evento<br>BIOS e IPMI.                                                                                                    | N/A                 |
| Mark All<br>Events As<br>Read | Per selezionare tutti gli eventi<br>nell'area di registrazione degli<br>eventi come letti.                                                                                                    | N/A                 |

View Event Log (Visualizza la registrazione degli eventi)

Questo permette all'utente di visualizzare i dettagli dell'evento BIOS e IPMI.

| View Event Log |          |                             |  |
|----------------|----------|-----------------------------|--|
| 00/00/00       | 00:00:33 | CMOS Battery Failure        |  |
| 00/00/00       | 00:02:15 | CMOS System Options Not Set |  |
| 90/03/01       | 00:13:04 | CMOS System Options Not Set |  |
| 90/03/02       | 00:07:50 | CMOS System Options Not Set |  |
| 90/03/10       | 00:55:37 | CMOS System Options Not Set |  |
| 90/03/12       | 00:58:37 | CMOS System Options Not Set |  |

Mark All Events As Read (Seleziona tutti gli eventi come letti)

| Mark All Event | Log Records As Read |  |
|----------------|---------------------|--|
| [OK]           | [Cancel]            |  |

## OnBoard Devices Configuration (Configurazione delle periferiche sulla scheda)

|                                | BIOS SETUP UTILITY           |                                                                                                    |
|--------------------------------|------------------------------|----------------------------------------------------------------------------------------------------|
| Advanced                       |                              |                                                                                                    |
| OnBoard Devices Configu        | iration                      |                                                                                                    |
| OnBoard LAN<br>OnBoard PCI VGA | [Enabled]<br>[Enabled]       |                                                                                                    |
|                                |                              | ← → Select Screen<br>↓ ↑ Select Item<br>+- Change Option<br>F1 General Help<br>F10 Save and Exit<br>ESC Exit |
| V02.03 'Coj                    | py right 1985-2000, American | n Megatrends Inc.                                                                                            |

| Parametro          | Descrizione                                        | Opzioni             |
|--------------------|----------------------------------------------------|---------------------|
| OnBoard LAN        | Per attivare o disattivare la LAN sulla<br>scheda. | Enabled<br>Disabled |
| OnBoard PCI<br>VGA | Per attivare o disattivare il VGA sulla<br>scheda. | Enabled<br>Disabled |

System Health Monitoring Hardware (Hardware del controllo dello stato del sistema)

Hardware Monitor Setup Page (Pagina di installazione del controllo dell'hardware)

Questa pagina comprende le istruzioni per l'installazione dei parametri per il controllo dell'hardware di modo che il sistema potrà avvertire l'utente nel caso di un eccesso dei parametri critici.

#### System Hardware Monitor (Controllo dell'hardware sistema)

Se la scheda principale supporta il controllo dell'hardware, questi elementi verranno rilevati automaticamente ed i risultati verranno indicati. Non è possibile di modificare questi elementi.

|                                                                                                    | BIOS SETUP UTILITY                                                             |                                                                                                    |
|----------------------------------------------------------------------------------------------------|--------------------------------------------------------------------------------|----------------------------------------------------------------------------------------------------|
| Advanced                                                                                                    |                                                                                |                                                                                                    |
| System Health Monitoring Hard                                                                                                    | Configure System                                                               |                                                                                                    |
| Case Status<br>Current CPU1 Temp.<br>Current System Temp.<br>Current CPU Fan Speed<br>Current System Fan 1 Speed<br>Current System Fan 2 Speed<br>Voltage monitoring | Closed<br>36 <sup>0</sup> C/96 <sup>0</sup> F<br>[4200RPM]<br>[0RPM]<br>[0RPM] | ←→ Select Screen<br>↓ ↑ Select Item<br>+- Change Option<br>F1 General Help<br>F10 Save and Exit<br>ESC Exit |
| V02.03 'Copy rig                                                                                                    | ht 1985-2000, American Mega                                                    | atrends Inc.                                                                                                |

| Parametro                     | Descrizione                                                                                                |
|-------------------------------|----------------------------------------------------------------------------------------------------|
| Case Status                   | Indicazione dello stato attuale rilevato dall'interruttore intrusioni sul telaio.                          |
| Current CPU1<br>Temp          | Indicazione della temperatura attuale del CPU<br>rilevata dal sensore trovandosi su questa scheda.         |
| Current System<br>Temp        | Indicazione della temperatura attuale della<br>scheda rilevata dal sensore trovandosi su questa<br>scheda. |
| Current CPU<br>Fan Speed      | Indicazione della velocità attuale rilevata del ventilatore CPU.                                           |
| Current System<br>Fan 1 Speed | Indicazione della velocità attuale rilevata del ventilatore 1 del sistema.                                 |
| Current System<br>Fan 2 Speed | Indicazione della velocità attuale rilevata del ventilatore 2 del sistema.                                 |

| Parametro  | Descrizione                                       |
|------------|---------------------------------------------------|
| Voltage    | Per visualizzare la tensione controllata, premere |
| monitoring | su 'Invio' (Enter).                               |

### Voltage monitoring (Controllo della tensione)

|                                                                                                    | BIOS SETUP UTILITY                                                                                                    | 1                                                                                                    |
|----------------------------------------------------------------------------------------------------|----------------------------------------------------------------------------------------------------|----------------------------------------------------------------------------------------------------|
| Advanced                                                                                                    |                                                                                                    |                                                                                                    |
| System Health Monitoring                                                                                                    | Hardware                                                                                                    |                                                                                                    |
| VTT 1.2408<br>Vcc 12V<br>Vcc 5V<br>Vcc 3.3V<br>Vcc 2.5V<br>CPU Vcore<br>LAN 1.5V<br>Vcc 5V Standby<br>Vcc 3.3V Standby<br>VGA 2.5V<br>Vdd_IMB 1.5V | V<br>11.9375 V<br>4.9660 V<br>3.3024 V<br>2.4960 V<br>1.4554 V<br>1.5087 V<br>5.0700 V<br>3.3368 V<br>2.4960 V<br>1.4946 V | ← → Select Screen<br>↓ ↑ Select Item<br>+- Change Option<br>F1 General Help<br>F10 Save and Exit<br>ESC Exit |
| V02.03 'Co                                                                                                    | py right 1985-2000, America                                                                                                | an Megatrends Inc.                                                                                           |

## Remote Access Configuration (Configurazione accesso remoto)

|                      | BIOS SETUP UTILITY             |                                                                                                    |
|----------------------|--------------------------------|----------------------------------------------------------------------------------------------------|
| Advanced             |                                |                                                                                                    |
| Configure Remote Acc | Select remote                  |                                                                                                    |
| Remote Access        | [Serial (ANSI)]                |                                                                                                    |
| Serial Port Mode     | [115200 8,n,1]                 |                                                                                                    |
|                      |                                |                                                                                                    |
|                      |                                | ← → Select Screen<br>↓ ↑ Select Item<br>+- Change Option<br>F1 General Help<br>F10 Save and Exit<br>ESC Exit |
| V02.03 '             | Copy right 1985-2000, American | Megatrends Inc.                                                                                              |

| Parametro           | Descrizione                                            | Opzioni                                                  |
|---------------------|--------------------------------------------------------|----------------------------------------------------------|
| Remote Access       | Per selezionare il tipo dell'accesso remoto.           | Disabled<br>Serial (ANSI)                                |
| Serial Port<br>Mode | Per selezionare l'impostazione della<br>porta seriale. | 115200 8,n,1<br>57600 8,n,1<br>19200 8,n,1<br>9600 8,n,1 |

## Setup submenu: Power (Sotto-menù Installazione: alimentazione)

| BIOS SETUP UTILITY                         |                                                |                  |                                 |                                     |        |                |                                                               |
|--------------------------------------------|------------------------------------------------|------------------|---------------------------------|-------------------------------------|--------|----------------|---------------------------------------------------------------|
| Main                                       | Advanced                                       | Power            | Boot                            | Security                            | Exit   |                |                                                               |
| Main<br>AC Power<br>Power But<br>Enable RT | Advanced<br>Failure<br>tton Mode<br>C Resuming | Power<br>From S4 | Boot<br>[Last<br>[On/(<br>[Enal | Security<br>State]<br>Off]<br>bled] | Exit   | ←→<br>↓↑<br>F1 | Select Screen<br>Select Item<br>Change Option<br>General Help |
|                                            | V02.03 '                                       | Copy righ        | <mark>t 1985-20</mark>          | 00, Americar                        | n Mega | F10<br>ESC     | Save and Exit<br>Exit                                         |

| Parametro           | Descrizione                                                                                                    | Opzioni                |
|---------------------|----------------------------------------------------------------------------------------------------|------------------------|
| AC Power<br>Failure | Questo parametro imposta lo stato<br>dopo uno spegnimento causato da<br>un'interruzione dell'alimentazione<br>c.a. inaspatteta. Il sistema rimanerà<br>disattivato se il parametro fosse stato<br>impostato a " <b>Stay OFF</b> " (Rimani<br>disattivato). Il sistema ritornerà<br>all'ultimo stato di alimentazione se<br>questo parametro fosse stato<br>impostato a " <b>Last State</b> " (Ultimo<br>stato). | Last State<br>Stay Off |

| Parametro                         | Descrizione                                                                                                    | Opzioni           |
|-----------------------------------|----------------------------------------------------------------------------------------------------|-------------------|
| Power Button<br>Mode              | Il pulsante di messa sotto tensione<br>funzionerà come interruttore<br>normale on/off se questo parametro<br>fosse stato impostato a " <b>On/Off</b> "<br>(Attivato/Disattivato). Se questo<br>parametro viene impostato a<br>" <b>Suspend</b> " (Sospeso), la modalità<br>del risparmio di energia/sospeso del<br>sistema verrà attivata premendo su<br>questo pulsante. | On/Off<br>Suspend |
| Enable RTC<br>Resuming<br>From S4 | Per attivare o disattivare il RTC (Real<br>Time Clock) riprendendo il<br>funzionamento dall'ACPI S4. Il<br>sistema dovrebbe essere attivato<br>dall'ACPI S4 (ibernazione sotto<br>Windows 2000/.NET) se questo<br>parametro fosse stato impostato a<br>" <b>Enable</b> " (Attivato) e se fosse<br>configurato correttamente il sistema<br>operativo.                      | Enable<br>Disable |

## Setup submenu: Boot (Sotto-menù Installazione: avviamento)

|                                                        | BIOS SETUP UTILITY                                              |       |      |          |      |                                       |                                                                                           |
|--------------------------------------------------------|-----------------------------------------------------------------|-------|------|----------|------|---------------------------------------|-------------------------------------------------------------------------------------------|
| Main                                                   | Advanced                                                        | Power | Boot | Security | Exit |                                       |                                                                                           |
| ► Boot I<br>► Hard I<br>► Remo:<br>► ATAPI             | Device Priority<br>Disk Drives<br>vable Devices<br>CDROM Drives | 3     |      |          |      | ←→<br>↓↑<br>Enter<br>F1<br>F10<br>ESC | Select Screen<br>Select Item<br>Go to Sub Screen<br>General Help<br>Save and Exit<br>Exit |
| V02.03 'Copy right 1985-2000, American Megatrends Inc. |                                                                 |       |      |          |      |                                       |                                                                                           |

| Parametro               | Descrizione                                                                                                    |
|-------------------------|----------------------------------------------------------------------------------------------------|
| Boot Device<br>Priority | Per specificare la sequenza di avviamento dalle periferiche disponibili.                                                                          |
| Hard Disk Drives        | Per specificare la sequenza di avviamento delle<br>unità di disco rigido disponibili. Soltanto la prima<br>periferica potrà avviare il sistema.   |
| Removable Devices       | Per specificare la sequenza di avviamento delle<br>periferiche amovibili e disponibili. Soltanto la<br>prima periferica potrà avviare il sistema. |
| ATAPI CDROM<br>Drives   | Per specificare la sequenza di avviamento delle<br>unità CD-ROM disponibili. Soltanto la prima<br>periferica potrà avviare il sistema.            |

Boot Device Priority (Priorità di avviamento delle periferiche)

| BIOS SETUP UTILITY                                                                        |                                                     |                                                                                                    |  |
|-------------------------------------------------------------------------------------------|-----------------------------------------------------|----------------------------------------------------------------------------------------------------|--|
|                                                                                           | Boot                                                |                                                                                                    |  |
| 1 <sup>st</sup> Boot Device<br>2 <sup>nd</sup> Boot Device<br>3 <sup>rd</sup> Boot Device | [Removable Device]<br>[ATAPI CDROM]<br>[Hard Drive] | Specifies the boot<br>sequence from the<br>available devices.                                                |  |
|                                                                                           |                                                     | ← → Select Screen<br>↓ ↑ Select Item<br>+- Change Option<br>F1 General Help<br>F10 Save and Exit<br>ESC Exit |  |
| V02.03 'Copy right 1985-2000, American Megatrends Inc.                                    |                                                     |                                                                                                    |  |

| Parametro                      | Descrizione                                                                                                    | Opzioni                                            |
|--------------------------------|----------------------------------------------------------------------------------------------------|----------------------------------------------------|
| 1 <sup>st</sup> Boot Device    | Per configurare il primo tipo di<br>periferica di avviamento.                                                                                                    | Tipo<br>periferica di<br>avviamento<br>disponibile |
| 2 <sup>nd</sup> Boot<br>Device | Per configurare il secondo tipo di<br>periferica di avviamento. Se la prima<br>periferica di avviamento non<br>funziona, il BIOS tenterà di avviare il<br>sistema dalla seconda periferica di<br>avviamento.     |                                                    |
|                                |                                                                                                    |                                                    |
| Nth Boot<br>Device             | Per configurare l'ennesimo tipo di<br>periferica di avviamento. Se<br>l'ennesima periferica 1 di avviamento<br>non funziona, il BIOS tenterà di<br>avviare il sistema dall'ennesima<br>periferica di avviamento. |                                                    |

## Hard Disk Drives (Unità di disco rigido)

|                                                          | BIOS SETUP UTILITY                                                     |                                                                                                    |  |  |
|----------------------------------------------------------|------------------------------------------------------------------------|----------------------------------------------------------------------------------------------------|--|--|
|                                                          | Boot                                                                   |                                                                                                    |  |  |
| 1 <sup>st</sup> Hard Drive<br>2 <sup>nd</sup> Hard Drive | [IDE PRIMARY MASTER - IBM-DATA-3]<br>[IDE PRIMARY SLAVE - IBM-DATA-35] | Specifies the boot<br>sequence from the<br>available devices.                                                                                                  |  |  |
|                                                          |                                                                        | <ul> <li>←→ Select Screen</li> <li>↓ ↑ Select Item</li> <li>+ - Change Option</li> <li>F1 General Help</li> <li>F10 Save and Exit</li> <li>ESC Exit</li> </ul> |  |  |
|                                                          | V02.03 'Copy right 1985-2000, American M                               | legatrends Inc.                                                                                                    |  |  |

| Parametro                  | Descrizione                                                                                                    |
|----------------------------|----------------------------------------------------------------------------------------------------|
| 1 <sup>st</sup> Hard Drive | Per avviare il sistema, configurare l'unità di<br>disco rigido.                                                                            |
| 2 <sup>nd</sup> Hard Drive | Per configurare la seconda unità di disco<br>rigido. Badare a che soltanto la prima<br>unità di disco rigido protrà avviare il<br>sistema. |

|                               | BIOS SETUP UTILIT          | ſΥ                                                                                                    |  |  |
|-------------------------------|----------------------------|----------------------------------------------------------------------------------------------------|--|--|
| Boot                          |                            |                                                                                                    |  |  |
| 1 <sup>st</sup> Removable Dev | [1 <sup>st</sup> Floppy]   | Specifies the boot<br>sequence from the<br>available devices.                                                                                                   |  |  |
|                               |                            | <ul> <li>← → Select Screen</li> <li>↓ ↑ Select Item</li> <li>+ - Change Option</li> <li>F1 General Help</li> <li>F10 Save and Exit</li> <li>ESC Exit</li> </ul> |  |  |
| V02.03 'Cop                   | by right 1985-2000, Americ | can Megatrends Inc.                                                                                                    |  |  |

#### Removable Devices (Periferiche amovibili)

| Parametro                 | Descrizione                               |
|---------------------------|-------------------------------------------|
| 1 <sup>st</sup> Removable | Configurare la prima periferica amovibile |
| Dev                       | per l'avviamento del sistema.             |

#### ATAPI CDROM Drives (Unità CDROM ATAPI)

| BIOS SETUP UTILITY                                            |                                                                                                    |
|---------------------------------------------------------------|----------------------------------------------------------------------------------------------------|
| Bo                                                            | ot                                                                                                    |
| 1 <sup>st</sup> ATAPI CDROM [IDE SECONDARY MASTER - MATSHITA] | Specifies the boot<br>sequence from the<br>available devices.                                                |
|                                                               | ← → Select Screen<br>↓ ↑ Select Item<br>+- Change Option<br>F1 General Help<br>F10 Save and Exit<br>ESC Exit |
| V02.03 'Copy right 1985-2000, American Mega                   | trends Inc.                                                                                                  |

| Parametro                      | Descrizione                                                                                                    | Opzioni                               |
|--------------------------------|----------------------------------------------------------------------------------------------------|---------------------------------------|
| 1 <sup>st</sup> ATAPI<br>CDROM | Per avviare il sistema, configurare la<br>prima unità CDROM ATAPI. Il sistema<br>potrà essere avviato soltanto dalla<br>prima unità CDROM. | CD-ROM<br>available to<br>the system. |

## Setup submenu: Security (Sotto-menù Installazione: securità)

|                                                           | BIOS SETUP UTILITY             |                 |          |                            |         |                                                                                                    |  |
|-----------------------------------------------------------|--------------------------------|-----------------|----------|----------------------------|---------|----------------------------------------------------------------------------------------------------|--|
| Main                                                      | Advanced                       | Power           | Boot     | Security                   | Exit    |                                                                                                    |  |
| Superviso<br>User Pass                                    | r Password<br>word             |                 | No<br>No | t Installed<br>t Installed |         | Install or Change the password.                                                                                                    |  |
| <ul> <li>Chang</li> <li>Chang</li> <li>Clear I</li> </ul> | e Supervisor<br>e User Passwor | Password<br>ord |          |                            |         |                                                                                                    |  |
| - Clear C                                                 | 301 1 435W01                   |                 |          |                            |         |                                                                                                    |  |
|                                                           |                                |                 |          |                            |         |                                                                                                    |  |
|                                                           |                                |                 |          |                            |         | <ul> <li>← → Select Screen</li> <li>↓ ↑ Select Item</li> <li>Enter Change</li> <li>F1 General Help</li> <li>F10 Save and Exit</li> </ul> |  |
|                                                           | V02.03                         | Copy right      | 1985-20  | 00, Americar               | n Megat | ESC Exit<br>trends Inc.                                                                                                    |  |

#### Parametro Descrizione

Change User/ Qui si può determinare una password supervisor. Una Supervisor password utente potrà essere determinata soltanto dopo Password aver determinato una password supervisor. Una password utente non permetterà l'accesso a molte caratteristiche dell'utilità di installazione. Una finestra di dialogo apparirà per immetterne una password dopo aver selezionato questi elementi e dopo aver premuto su "Enter" (Invio). La password può includere sei caratteri (al massimo) di lettere o cifre. Dopo aver immesso la password, premere su "Enter" (Invio). Una seconda finestra di dialogo apparirà per immetterne di nuovo la password per confermarla. Dopo aver immesso la password corretta, premere su "Enter" (Invio). È necessario di immettere la password all'avviamento oppure se l'utente accede all'utilità di installazione. I caratteri permessi per la password sono ['a'-'z', 'A'-'Z', '0'-'9']; sei caratteri possono essere determinati per la composizione di una password.

| Parametro              | Descrizione                                                                                                    |
|------------------------|----------------------------------------------------------------------------------------------------|
| Clear User<br>Password | Selezionare quest'elemento e poi immettere la password<br>corretta. Nella prossima finestra di dialogo, scegliere<br>"Enter" (Invio) per disattivare la protezione dalla<br>password. |

I

## Setup submenu: Exit (Sotto-menù Installazione: uscita)

|                                                                                               |                                                                              |                       | BIOS SET  | UP UTILITY   |      |                                                     |                                                                                                    |
|-----------------------------------------------------------------------------------------------|------------------------------------------------------------------------------|-----------------------|-----------|--------------|------|-----------------------------------------------------|----------------------------------------------------------------------------------------------------|
| Main                                                                                          | Advanced                                                                     | Power                 | Boot      | Security     | Exit |                                                     |                                                                                                    |
| <ul> <li>Exit Sa</li> <li>Exit Di</li> <li>Load C</li> <li>Load F</li> <li>Discard</li> </ul> | ving Changee<br>scarding Chai<br>pptimal Defau<br>ailsafe Defau<br>d Changes | s<br>nges<br>ts<br>ts |           |              |      | Exit s<br>savin<br>↓ ↑<br>Enter<br>F1<br>F10<br>ESC | ystem setup with<br>g the changes.<br>Select Screen<br>Select Item<br>Go to Sub Screen<br>General Help<br>Save and Exit<br>Exit |
|                                                                                               | V02.03 '                                                                     | Copy righ             | t 1985-20 | 00, American | Mega | trends                                              | inc.                                                                                                    |

| Parametro                  | Descrizione                                                        |
|----------------------------|--------------------------------------------------------------------|
| Exit Saving<br>Changes     | Per uscire dall'installazione salvando le modifiche eseguite.      |
| Exit Discarding<br>Changes | Per uscire dall'installazione senza salvare le modifiche eseguite. |
| Load Optimal<br>Defaults   | Per il caricamento dei parametri preimpostati<br>ottimali.         |
| Load Failsafe<br>Defaults  | Per il caricamento dei parametri preimpostati a<br>prova d'errori. |
| Discard Changes            | Per cancellare le modifiche.                                       |

#### Auto Configuration with Optimal Settings (Configurazione automatica tramite le impostazioni ottimali)

Dopo aver selezionato quest'elemento e poi dopo aver premuto su "Invio", una finestra di dialogo apparirà domandando l'utente se si desidera installare le impostazioni ottimali per tutti gli elementi nell'utilità di installazione. Per indicare "Sì", scegliere Y. Poi premere su "Invio" per installare queste impostazioni ottimali.

Le impostazioni preimpostate ottimali sono interamente esigenti ed è possibile che il Suo sistema non funzionerà propriamente se quello sta funzionando con i chip di memoria più lenti o con altri generi di componenti a una prestazione più bassa.

### Auto Configuration with Fail-Safe Settings (Configurazione automatica tramite le impostazioni a prova d'errori)

Dopo aver selezionato quest'elemento e poi dopo aver premuto su "Invio", una finestra di dialogo apparirà domandando l'utente se si desidera installare le impostazioni a prova d'errori per tutti gli elementi nell'utilità di installazione. Per indicare "Sì", scegliere Y. Poi premere su "Invio" per installare queste impostazioni a prova d'errori.

Le impostazioni preimpostate a prova d'errori sono interamente esigenti ed è possibile che il Suo sistema non funzionerà propriamente con queste impostazioni a prova d'errori anche se sono installati i chip di memoria più lenti o altri generi di componenti a una prestazione più bassa.

# Appendice A

## Codici del punto di arresto AMIBIOS POST

#### Codici di inizializzazione decompressi

I codici del punto di arresto decompressi per l'inizializzazione sono elencati nel seguente ordine per l'esecuzione:

| Codice del punto<br>di arresto | Descrizione                                                                                                    |
|--------------------------------|----------------------------------------------------------------------------------------------------|
| D0h                            | Il NMI è stato disattivato. L'avviamento di ritardo<br>viene inizializzato. Poi il checksum del codice di<br>inizializzazione verrà verificato.                                               |
| D1h                            | Inizializzazione del controller DMA, esecuzione del<br>testo BAT controller della tastiera, avviamento<br>dell'aggiornamento della memoria e accesso<br>successivo alla modalità piatta 4 GB. |
| D3h                            | Inizializzazione del ridimensionamento della memoria.                                                                                                    |
| D4h                            | Ritorno alla modalità reale. Esecuzione dei patch<br>OEM e impostazione successiva dello stack.                                                                                               |
| D5h                            | Passare il controllo al codice decompresso nello<br>Shadow RAM a E000:0000h. Il codice di<br>inizializzazione viene copiato al segmento 0 ed il<br>controllo verrà trasferito al segmento 0.  |
| D6h                            | Controllo nel segmento 0. Poi verifica se <ctrl><br/><home> è stato premuto, e verifica del checksum<br/>BIOS del sistema.</home></ctrl>                                                      |
|                                | Se < <b>Ctrl</b> > < <b>Home</b> > sono stati premuti o se il<br>checksum BIOS del sistema è cattivo, il sistema<br>passerà al codice D7h del punto di arresto.                               |
|                                | Otherwise, going to checkpoint code D7h.                                                                                                    |

## Codici del punto di arresto POST

#### Codici di ricupero del Bootblock

I codici del punto di arresto per il ricupero del bootblock sono elencati come segue per l'esecuzione:

| Codice del punto<br>di arresto | Descrizione                                                                                                    |
|--------------------------------|----------------------------------------------------------------------------------------------------|
| E0h                            | Inizializzazione del controller floppy sulla scheda,<br>se disponibile. Inizializzazione successiva del testo<br>di memoria di base da 512 KB. |
| E1h                            | Inizializzazione successiva della tabella del vettore di interruzione.                                                                         |
| E2h                            | Inizializzazione successiva dei controller DMA e dell'interruzione.                                                                            |
| E6h                            | Attivazione del controller unità di disco floppy e<br>dei IRQ Timer. Attivazione della memoria cache<br>interna.                               |
| Edh                            | Inizializzazione dell'unità floppy.                                                                                                    |
| Eeh                            | Ricerca di un disco floppy nell'unità A:. Lettura del primo settore del disco.                                                                 |
| Efh                            | Errore durante la lettura dell'unità floppy in unità<br>A:.                                                                                    |
| F0h                            | Ricerca successiva del file AMIBOOT.COM nella directory principale.                                                                            |
| F1h                            | Il file AMIBOOT.COM non si trova nella directory principale.                                                                                   |
| F2h                            | Lettura e analisi successiva del disco floppy FAT per trovare i cluster occupati dal file AMIBOOT.COM.                                         |
| F3h                            | Lettura successiva del file AMIBOOT.COM - da cluster a cluster.                                                                                |
| F4h                            | Cattiva dimensione del file AMIBOOT.ROM.                                                                                                    |

| Codice del punto<br>di arresto | Descrizione                                                         |
|--------------------------------|---------------------------------------------------------------------|
| F5h                            | Disattivazione successiva della memoria cache interna.              |
| FBh                            | Rilevamento successivo del Flash ROM.                               |
| FCh                            | Cancellazione successiva del Flash ROM.                             |
| FDh                            | Programmazione successiva del Flash ROM.                            |
| FFh                            | Il Flash ROM è stato programmato. Poi riavviare il<br>sistema BIOS. |

#### Codici di inizializzazione decompressi

I seguenti codici del punto di arresto del runtime sono elencati come segue per l'esecuzione. Questi codici sono decompressi nel RAM di Shadow F0000h:

| Codice del punto<br>di arresto | Descrizione                                                                                                    |
|--------------------------------|----------------------------------------------------------------------------------------------------|
| 03h                            | Il NMI è stato disattivato. Verifica successiva di un<br>ripristinamento Soft o di una condizione di<br>accensione.                |
| 05h                            | Lo stack BIOS è stato compilato. Disattivazione successiva della memoria cache.                                                    |
| 06h                            | Decompressione successiva del codice POST.                                                                                         |
| 07h                            | Inizializzazione successiva del CPU e dell'area di<br>dati CPU.                                                                    |
| 08h                            | Calcolo successivo del checksum CMOS.                                                                                              |
| 0Ah                            | Il calcolo del checksum CMOS è stato completato.<br>Inizializzazione successiva del registro di stato<br>CMOS per la data e l'ora. |

| Codice del punto<br>di arresto | Descrizione                                                                                                    |
|--------------------------------|----------------------------------------------------------------------------------------------------|
| 0Bh                            | Inizializzazione del registro di stato CMOS.<br>Esecuzione successiva di un'inizializzazione<br>necessaria prima dell'emissione del comando BAT<br>dalla tastiera.                                                                                                    |
| 0Ch                            | Il puffer entrata del controller tastiera è libero.<br>Emissione successiva del comando BAT del<br>controller tastiera.                                                                                                    |
| 0Eh                            | Il risultato del comando BAT del controller tastiera<br>è stato verificato. Esecuzione successiva di<br>un'inizializzazione necessaria dopo il testo del<br>comando BAT del controller tastiera.                                                                                                    |
| 0Fh                            | Inizializzazione dopo aver eseguito il testo del<br>comando BAT del controller tastiera. Scrittura<br>successiva del byte del comando tastiera.                                                                                                    |
| 10h                            | Scrittura successiva del byte di comando del<br>controller tastiera. Poi emissione del comando di<br>bloccaggio e sbloccaggio del Pin 23 e 24.                                                                                                    |
| 11h                            | Verifica successiva se i tasti < <b>End</b> > o < <b>Ins</b> > sono<br>stati premuti nel corso dell'avviamento.<br>Inizializzazione del CMOS RAM se l'opzione<br><i>Initialize CMOS RAM in every boot</i> (Inizializzazione<br>del CMOS RAM durante ogni avvio) AMIBIOS POST<br>è stata impostata nell'AMIBCP o se il tasto < <b>End</b> > è<br>stato premuto. |
| 12h                            | Disattivazione successiva dei controller 1 e 2 del<br>DMA e interruzione dei controller 1 e 2.                                                                                                    |
| 13h                            | La visualizzazione video è stata disattivata. La<br>porta B è stata inizializzata. Inizializzazione<br>successiva del chipset.                                                                                                    |
| 14h                            | Avvio successivo del test del timer 8254.                                                                                                    |
| 19h                            | Testo del timer 8254 completato. Avvio successivo del test dell'aggiornamento della memoria.                                                                                                    |

| Codice del punto<br>di arresto | Descrizione                                                                                                    |
|--------------------------------|----------------------------------------------------------------------------------------------------|
| 1Ah                            | Cambiamento della linea di aggiornamento della<br>memoria. Verifica successiva del tempo on/off per<br>15 secondi.                                                                                                    |
| 23h                            | Lettura successiva della porta entrata 8042 e<br>disattivazione della caratteristica MEGAKEY Green<br>PC. Il segmento del codice BIOS viene reso<br>scrittabile e esecuzione di una configurazione<br>necessaria prima dell'inizializzazione dei vettori di<br>interruzione. |
| 24h                            | La configurazione necessaria prima<br>dell'inizializzazione del vettore di interruzione è<br>stata completata. L'inizializzazione del vettore di<br>interruzione è sul punto di avviare.                                                                                     |
| 25h                            | L'inizializzazione del vettore di interruzione è stata<br>completata. Cancellazione della password se<br>l'interruttore POST DIAG è stato acceso.                                                                                                    |
| 27h                            | Un'inizializzazione successiva prima<br>dell'impostazione della modalità video verrà<br>eseguita.                                                                                                    |
| 28h                            | L'inizializzazione prima dell'impostazione della<br>modalità video è stata completata. Configurazione<br>successiva dell'impostazione della modalità<br>monocroma e della modalità colori.                                                                                   |
| 2Ah                            | L'inizializzazione successiva del sistema bus, delle<br>periferiche statiche e di uscita viene eseguita, se<br>disponibili. Per informazioni addizionali, vedi<br>pagina 99.                                                                                                 |
| 2Bh                            | Passare del controllo al ROM video per l'esecuzione<br>di una configurazione necessaria prima del testo<br>del ROM video.                                                                                                    |
| 2Ch                            | Tutti i processi necessari verranno eseguiti prima<br>del passare del controllo al ROM video. Ricerca<br>successiva di un ROM video e poi passargli il<br>controllo.                                                                                                    |

| Codice del punto<br>di arresto | Descrizione                                                                                                    |
|--------------------------------|----------------------------------------------------------------------------------------------------|
| 2Dh                            | Il ROM video ha ritornato il controllo al BIOS POST.<br>Esecuzione di un processo necessario dopo il<br>ritorno del controllo dal ROM video.                                               |
| 2Eh                            | Il processo del testo del post-video ROM è stato<br>completato. Se il controller EGA/VGA non fosse<br>stato trovato, la lettura/scrittura della memoria<br>verrà eseguita successivamente. |
| 2Fh                            | Il controller EGA/VGA non è stato trovato. Il testo<br>di lettura/scrittura della memoria è sul punto di<br>avviare.                                                                       |
| 30h                            | Il testo di lettura/scrittura di memoria è stato<br>superato. Ricerca successiva della verifica di<br>ritracciamento.                                                                      |
| 31h                            | Errore durante il testo di lettura/scrittura della<br>memoria o della verifica di ritracciamento.<br>Esecuzione successiva del testo alternato di lettura/<br>scrittura della memoria.     |
| 32h                            | Il testo di lettura/scrittura di memoria è stato<br>superato. Ricerca successiva della verifica alternata<br>del ritracciamento di visualizzazione.                                        |
| 34h                            | La verifica della visualizzazione video è stata<br>completata. Impostazione successiva della modalità<br>di visualizzazione.                                                               |
| 37h                            | La modalità video è stata impostata.<br>Visualizzazione successiva del messaggio di<br>avviamento.                                                                                         |
| 38h                            | Inizializzazione successiva del bus, IPL e delle<br>periferiche generali, se disponibili. Per<br>informazioni addizionali, vedi pagina 99.                                                 |
| 39h                            | Visualizzazione dei messaggi di errore<br>dell'inizializzazione bus. Per informazioni<br>addizionali, vedi pagina 99.                                                                      |

| Codice del punto<br>di arresto | Descrizione                                                                                                    |
|--------------------------------|----------------------------------------------------------------------------------------------------|
| 3Ah                            | La nuova posizione del cursor è stata letta e<br>salvata. Visualizzazione successiva del messaggio<br>che il tasto < <b>DEL</b> > è stato premuto.                                                      |
| 3Bh                            | Visualizzazione del messaggio che il tasto < <b>DEL</b> > è<br>stato premuto. Il testo di modalità protettata della<br>memoria è sul punto di avviare.                                                  |
| 40h                            | Preparazione successiva delle tabelle del descrittore.                                                                                                    |
| 42h                            | Le tabelle del descrittore sono state preparate.<br>Attivazione successiva della modalità protettata<br>per il testo di memoria.                                                                        |
| 43h                            | La modalità protettata è stata attivata. Attivazione<br>successiva delle interruzioni per la modalità di<br>diagnostica.                                                                                |
| 44h                            | Le interruzioni sono attivate se la modalità di<br>diagnostica è stata attivata tramite l'interruttore.<br>Inizializzazione successiva dei dati per la verifica<br>del wrap-around della memoria a 0:0. |
| 45h                            | l dati sono stati inizializzati. Verifica successiva del<br>wrap-around della memoria a 0:0 e trovare la<br>dimensione totale della memoria del sistema.                                                |
| 46h                            | Il test del wrap-around della memoria è stato<br>completato. Il calcolo della dimensione memoria è<br>stato completato. Scrittura successiva dei motivi al<br>testo di memoria.                         |
| 47h                            | Il motivo della memoria è stato scritto alla<br>memoria estesa. Scrittura successiva dei motivi alla<br>memoria di base di 640 KB.                                                                      |
| 48h                            | I motivi sono scritti nella memoria di base.<br>Determinazione successiva della dimensione<br>memoria inferiore a 1 MB.                                                                                 |

| Codice del punto<br>di arresto | Descrizione                                                                                                    |
|--------------------------------|----------------------------------------------------------------------------------------------------|
| 49h                            | La dimensione della memoria inferiore a 1 MB è<br>stata trovata e verificata. Determinazione<br>successiva della dimensione memoria superiore a 1<br>MB.                                                                                                    |
| 4Bh                            | La dimensione della memoria superiore a 1 MB è<br>stata trovata e verificata. Verifica successiva di un<br>ripristinamento Soft e cancellazione della memoria<br>inferiore a 1 MB per il ripristinamento Soft. Se<br>questo è una condizione dell'avviamento, passare<br>successivamente al punto di arresto 4Eh. |
| 4Ch                            | La memoria inferiore a 1 MB è stata cancellata da<br>un ripristinamento Soft. Cancellazione successiva<br>della memoria superiore a 1 MB.                                                                                                    |
| 4Dh                            | La memoria superiore a 1 MB è stata cancellata da<br>un ripristinamento Soft. Poi salvare la dimensione<br>della memoria e passare al punti di arresto 52h.                                                                                                    |
| 4Eh                            | Il testo di memoria è stato inizializzato, pero<br>questo non è il risultato del ripristinamento Soft.<br>Visualizzazione successiva dei primi 64 B della<br>memoria.                                                                                                    |
| 4Fh                            | La visualizzazione della dimensione memoria è<br>stata attivata. La visualizzazione viene aggiornata<br>nel corso del testo di memoria. Esecuzione<br>successiva del testo di memoria sequenziale e<br>casuale.                                                                                                   |
| 50h                            | La memoria inferiore a 1 MB è stata verificata e<br>inizializzata. Adattamento successivo della<br>dimensione memoria di visualizzazione per la<br>rilocazione ed il shadowing.                                                                                                    |
| 51h                            | La visualizzazione della dimensione memoria è<br>stata adattata per la rilocazione ed il shadowing.<br>Testo successivo di memoria superiore a 1 MB.                                                                                                    |
| 52h                            | La memoria superiore a 1 MB è stata verificata e<br>inizializzata. Poi salvare le informazioni sulla<br>dimensione della memoria.                                                                                                    |

| Codice del punto<br>di arresto | Descrizione                                                                                                    |
|--------------------------------|----------------------------------------------------------------------------------------------------|
| 53h                            | Le informazioni sulla dimensione della memoria ed<br>i registri CPU sono stati salvati. Attivazione<br>successiva della modalità reale.                                                                                                    |
| 54h                            | La chiusura è stata eseguita con successo. Il CPU è<br>in modalità reale. Disattivazione successiva della<br>linea di Gate A20, parità e del NMI.                                                                                                |
| 57h                            | La linea dell'indirizzo A20, la parità ed il NMI sono<br>stati disattivati. Adattatmento successivo della<br>dimensione memoria secondo la rilocazione ed il<br>shadowing.                                                                       |
| 58h                            | La dimensione della memoria è stata adattata per<br>la rilocazione ed il shadowing. Cancellazione<br>successiva del messaggio che il tasto < <b>DEL</b> > è stato<br>premuto.                                                                    |
| 59h                            | Il messaggio che il tasto < <b>DEL</b> > è stato premuto è<br>stato cancellato. Il messaggio < <b>WAIT</b> ><br>(Attendere) apparisce. Testo successivo<br>dell'inizializzazione del DMA e testo successivo<br>dell'interruzione del controller. |
| 60h                            | ll testo del registro pagina DMA è stato superato.<br>Esecuzione successiva del registro di base del<br>controller 1 del DMA.                                                                                                    |
| 62h                            | Il testo del registro di base del controller 1 del DMA<br>è stato superato. Esecuzione successiva del registro<br>di base del controller 2 del DMA.                                                                                              |
| 65h                            | Il testo del registro di base del controller 2 del DMA<br>è stato superato. Programmazione successiva dei<br>controller 1 e 2 del DMA.                                                                                                    |
| 66h                            | La programmazione dei controller 1 e 2 del DMA è<br>stata completata. Inizializzazione successiva del<br>controller di interruzione 8259.                                                                                                    |
| 67h                            | L'inizializzazione del controller di interruzione<br>8259 è stata completata.                                                                                                    |
| 7Fh                            | L'attivazione della sorgente NMI estesa è in corso.                                                                                                    |

| Codice del punto<br>di arresto | Descrizione                                                                                                    |
|--------------------------------|----------------------------------------------------------------------------------------------------|
| 80h                            | Il testo di tastiera è stata inizializzata.<br>Cancellazione del puffer di uscita e verifica dei tasti<br>bloccati. Emissione successiva del comando per il<br>ripristinamento della tastiera.                                               |
| 81h                            | È stato trovato un errore di ripristinamento della<br>tastiera o un tasto bloccato. Emissione successiva<br>del comando per il testo dell'interfaccia del<br>controller tastiera.                                                            |
| 82h                            | Il testo dell'interfaccia del controller tastiera è<br>stato completato. Scrittura successiva del byte di<br>comando e inizializzazione del puffer circolare.                                                                                |
| 83h                            | Il byte di comando è stata scritta e l'inizializzazione<br>dei dati complessivi è stata completata. Verifica<br>successiva di un tasto bloccato.                                                                                             |
| 84h                            | La verifica di un tasto bloccato è stata completata.<br>Verifica di un conflitto di una dimensione della<br>memoria con i dati CMOS RAM.                                                                                                    |
| 85h                            | La verifica della dimensione memoria è stata<br>completata. Visualizzazione successiva di un errore<br>Soft e verifica successiva di una password o<br>ignoranza dell'installazione WINBIOS.                                                 |
| 86h                            | La password è stata verificata. Esecuzione<br>successiva di una programmazione successiva prima<br>dell'installazione WINBIOS.                                                                                                    |
| 87h                            | La programmazione è stata completata prima<br>dell'installazione WINBIOS. Decompressione<br>successiva del codice di installazione WINBIOS e<br>esecuzione successiva dell'installazione AMIBIOS o<br>dell'utilità di installazione WINBIOS. |
| 88h                            | Ritorno dall'installazione WINBIOS e cancellazione<br>dello schermo. Esecuzione successiva di una<br>programmazione necessaria dopo l'installazione<br>WINBIOS.                                                                              |
| Codice del punto<br>di arresto | Descrizione                                                                                                    |
|--------------------------------|----------------------------------------------------------------------------------------------------|
| 89h                            | La programmazione dopo l'installazione WINBIOS<br>è stata completata. Visualizzazione successiva allo<br>schermo del messaggio dell'avviamento.                                                                                      |
| 8Bh                            | Il primo messaggio allo schermo è stato<br>visualizzato. Il messaggio < <b>WAIT</b> > (Attendere)<br>apparisce. Esecuzione successiva della verifica del<br>mouse PS/2 e della verifica dell'assegnamento<br>dell'area di dati BIOS. |
| 8Ch                            | Programmazione successiva delle opzioni<br>dell'installazione WINBIOS.                                                                                                    |
| 8Dh                            | Le opzioni dell'installazione WINBIOS sono state<br>programmate. Ripristinamento successivo del<br>controller di disco rigido.                                                                                                    |
| 8Fh                            | Il controller di disco rigido è stato ripristinato.<br>Configurazione successiva del controller di unità<br>floppy.                                                                                                    |
| 91h                            | ll controller di unità floppy è stato configurato.<br>Configurazione successiva del controller di unità<br>disco rigido.                                                                                                    |
| 95h                            | Inizializzazione successiva dell'opzione bus dei<br>ROM dal C800. Per informazioni addizionali, vedi<br>pagina 99.                                                                                                    |
| 96h                            | Inizializzazione prima di trasferire il controllo<br>all'adattatore ROM a C800.                                                                                                    |
| 97h                            | L'inizializzazione è stata completata prima del<br>controllo di guadagni ROM dell'adattatore C800.                                                                                                    |
| 98h                            | L'adattatore ROM ora ha ritornato il controllo al<br>BIOS POST. Esecuzione successiva di un processo<br>necessario dopo il ritorno del controllo<br>dall'opzione ROM.                                                                |
| 99h                            | Un'inizializzazione necessaria è stata completata<br>dopo il testo di opzione ROM. Configurazione<br>successiva dell'area di data del timer e<br>dell'indirizzo della stampante di base.                                             |

| Codice del punto<br>di arresto | Descrizione                                                                                                    |
|--------------------------------|----------------------------------------------------------------------------------------------------|
| 9Ah                            | Impostare gli indirizzi del timer e della stampante<br>di base. Impostazione successiva dell'indirizzo di<br>base RS-232.                                                                                            |
| 9Bh                            | Ritorno dopo l'impostazione dell'indirizzo di base<br>RS-232. Esecuzione successiva di un'inizializzazione<br>necessaria prima del testo co-processore.                                                              |
| 9Ch                            | L'inizializzazione necessaria è stata completata<br>prima del testo co-processore. Inizializzazione<br>successiva del co-processore.                                                                                 |
| 9Dh                            | Il co-processore è stato inizializzato. Esecuzione<br>successiva di un'inizializzazione necessaria dopo il<br>testo co-processore.                                                                                   |
| 9Eh                            | L'inizializzazione è stata completata dopo il testo<br>co-processore. Verifica successiva della tastiera<br>estesa, dell'ID di tastiera e del tasto Bloc Num.<br>Emissione successiva del comandi di ID di tastiera. |
| A2h                            | Visualizzazione successiva di un errore Soft.                                                                                                    |
| A3h                            | L'errore Soft è stato visualizzato. Impostazione<br>successiva della velocità di ripetizione della<br>tastiera.                                                                                                    |
| A4h                            | La velocità di ripetizione della tastiera è stata<br>impostata. Programmazione successiva degli stati<br>di memoria in attesa.                                                                                       |
| A5h                            | La programmazione degli stati di memoria in<br>attesa è stata completata. Cancellazione successiva<br>dello schermo e attivazione successiva della parità<br>e del NMI.                                              |
| A7h                            | Il NMI e la parità sono stati attivati. Esecuzione<br>successiva di un'inizializzazione necessaria prima di<br>trasferire il controllo all'adattatore ROM a E000.                                                    |
| A8h                            | L'inizializzazione è stata completata prima del<br>trasferimento del controllo all'adattatore ROM a<br>E000. Trasferimento successivo del controllo<br>all'adattatore ROM a E000h.                                   |

| Codice del punto<br>di arresto | Descrizione                                                                                                    |
|--------------------------------|----------------------------------------------------------------------------------------------------|
| A9h                            | Ritorno dal controllo dell'adattatore ROM a E000h.<br>Esecuzione successiva di un'inizializzazione<br>necessaria dopo il controllo ROM è stato trasferito<br>all'opzione E000. |
| Aah                            | L'inizializzazione è stata completata dopo il<br>controllo ROM dell'opzione E000. Visualizzazione<br>successiva della configurazione del sistema.                              |
| Abh                            | Decompressione successiva dei dati DMI e<br>esecuzione successiva dell'inizializzazione del DMI<br>POST.                                                                       |
| B0h                            | La configurazione del sistema è stata visualizzata.                                                                                                    |
| B1h                            | Copiare di un codice necessario alle aree specifiche.                                                                                                    |
| 00h                            | Il codice è stato copiato alle aree specifiche.<br>Trasferimento successivo del controllo al caricatore<br>avviamento INT 19h.                                                 |

## Codici del punto di arresto Bus

Il BIOS del sistema trasferisce il controllo ai vari bus sui seguenti punti di arresto:

| Codice del punto<br>di arresto | Descrizione                                                                                       |
|--------------------------------|---------------------------------------------------------------------------------------------------|
| 2Ah                            | Inizializzazione dei vari sistemi bus, delle<br>periferiche statiche e di uscita, se disponibili. |
| 38h                            | Inizializzazione del bus, IPL e delle periferiche<br>generali, se disponibili.                    |
| 39h                            | Visualizzazione dei messaggi di errore<br>dell'inizializzazione bus, se disponibili.              |
| 95h                            | Inizializzazione dell'adattatore bus dei ROM da<br>C8000h a D8000h.                               |

### Punti di arresto addizionali del Bus

Intanto che il controllo sia eseguito dentro le varie routine bus, i punti di arresto addizionali rappresentano l'uscita agli indirizzi 0080h della porta I/O in forma di parola per l'identificazione delle routine che sono eseguite.

Questi sono punti di arresto di parola. Il byte basso del punti di arresto rappresenta il punto di arresto del BIOS del sistema dove il controllo è trasferito alle varie routine del bus.

Il byte alto del punti di arresto indica che il routine è stata eseguita in vari bus.

#### Byte alto

I byte alti di questi punti di arresto includono le seguenti informazioni:

| Bits     | Descrizione                                                                                                    |
|----------|----------------------------------------------------------------------------------------------------|
| Bits 7-4 | <ul> <li>0000 funzione 0. Disattivare tutte le periferiche sul bus.</li> <li>0001 funzione 1. Inizializzare le periferiche statiche sul bus.</li> <li>0010 funzione 2. Inizializzare le periferiche di uscita sul bus.</li> <li>0011 funzione 3. Inizializzare le periferiche di entrata sul bus.</li> <li>0100 funzione 4. Inizializzare le periferiche IPL sul bus.</li> <li>0101 funzione 5. Inizializzare le periferiche generali sul bus.</li> <li>0110 funzione 6. Inizializzare l'indicazione di errori sul bus.</li> <li>0111 funzione 7. Inizializzare i ROM addizionali per tutti i bus.</li> </ul> |
| Bits 3-0 | Specificare il bus<br>O Manager di inizializzazione delle periferiche DIM<br>generiche.<br>1 Periferiche sistema sulla scheda.<br>2 Periferiche ISA.<br>3 Periferiche EISA.<br>4 Periferiche ISA PnP.5 PCI devices.<br>5 Periferiche PCI.                                                                                                    |

# Appendice B ASM Installazione Rapida

L'appendice offre informazioni sull'installazione della confezione software ASM.

# Installare ASM

Acer Server Manager (ASM) consiste di ASM Console e ASM Agent. Entrambi componenti servono per eseguire operazioni del gestore del server.

#### Requisiti del Sistema

ASM richiede connettività TCP/IP fra ASM Console e ASM Agent.

#### ASM Agent

- Processore Intel Pentium III (500 MHz) o superiore
- 128 MB di RAM
- Disco rigido SCSI/IDE con almeno 100 MB spazio libero
- Sistema operativo Microsoft Windows NT 4.0 o Windows 2000 Server/Advanced Server
- ASM Console

#### ASM Console

- Processore Intel Pentium III (500 MHz) o superiore
- 128 MB di RAM
- Disco rigido SCSI/IDE con almeno 100 MB spazio libero
- Sistema operativo Microsoft Windows 2000 Professional/XP/Server/ Advanced Server
- Scheda Ethernet

## Configurazione del sistema

Assicurarsi che il computer corrisponde ai requisiti del sistema, prima di continuare. Per una ottima visione si consiglia una risoluzione video di 800 x 600 o superiore.

Installare ASM Agent

#### Per installare ASM Agent:

- 1 Collegarsi al server gestito utilizzando l'account amministratore.
- 2 Inserire il CD EasyBUILDTM Management nel lettore CD-ROM del server.

Apparirà automaticamente la finestra dell'installazione.

3 Selezionare l'opzione per l'installazione ASM.

Si avvia l'installazione guidata.

4 Seguire le istruzioni sullo schermo per completare l'installazione.

Per avviare il programma, fare clic su Avvio sulla barra delle applicazioni Windows, quindi selezionare **Programmi, Acer Server Management Suite** e fare clic su **ASM Agent**.

#### Installare ASM Console

Per installare ASM Console:

- 1 Collegarsi al server gestito utilizzando l'account amministratore.
- 2 Inserire il CD EasyBUILDTM Management nel lettore CD-ROM del server.

Apparirà automaticamente la finestra dell'installazione.

3 Selezionare l'opzione per l'installazione ASM.

S'avvia l'installazione guidata.

4 Seguire le istruzioni sullo schermo per completare l'installazione.

Per avviare il programma, fare clic su Avvio sulla barra delle applicazioni Windows, quindi selezionare **Programmi, Acer Server Management Suite** e fare clic su **ASM Console**.